# SID-Wizard 1.2 Felhasználói kézikönyv

írta: Horváth Mihály (Hermit)

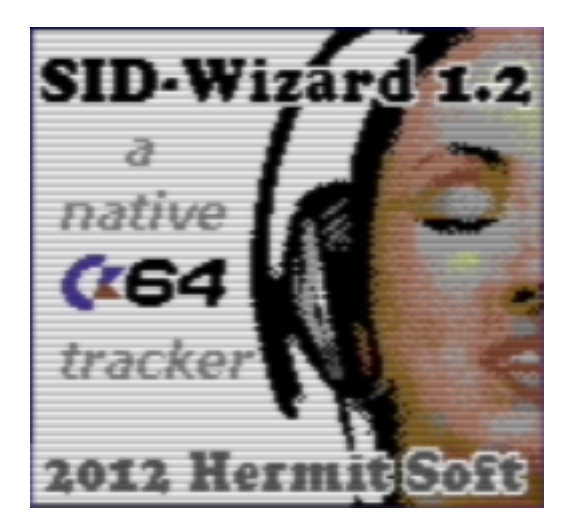

| 1. Mi is a SID-Wizard?                                                  | 3      |
|-------------------------------------------------------------------------|--------|
| 2. A SID-Wizard sajátosságai, képességei                                | 3      |
| 2.1 A SID-Wizard legfőbb tulajdonságai:                                 | 3      |
| 2.2 A SID-Wizard 1.2 verziójában megjelent új funkciók és fejlesztések: | 4<br>5 |
| 3 Dióhéihan a hangszintézisről és a SID hang-chinről                    | 5      |
| 3 1 A hagszintézis alaniai                                              | 5      |
| 3.2 A SID hangchip működésének és hang-generálásának áttekintése        | 5      |
| 5.5 A SID hangenip regiszteret                                          | /<br>0 |
| 1. A leliidszlidioi lelulet belliuldidsd                                | O<br>Q |
| 1.0 A telilaszliator telülettor hagyvoltatakbalt                        | 0<br>8 |
| 1.2 A pattorn czorkosztő moző                                           | Q<br>Q |
| 1.2 A palletti-szerkesztő mező                                          | 0      |
| 1.0 Szervencia (oldenist) szerresztő mező                               | g      |
| 1.5 Akkord-táblázat                                                     | 10     |
| 1.5 Arrola-lablazal<br>1.6 Tempó-program táblázat                       | 10     |
| <ul> <li>7 Billentwízet-kiosztás és használat összegzése</li> </ul>     | 11     |
|                                                                         | 11     |
| 2 1 Általános célú és minden mezőben használható hillentvűk             | 17     |
| 2.2 Pattern-szerkesztőben használatos billentyűk                        | 13     |
| 2.3 Szekvencja (orderlist) szerkesztő mezővel kapcsolatos billentvűk    | 15     |
| 2 4 Hangszer-szerkesztő mezőhöz tartozó billentyűk                      | 15     |
|                                                                         | 16     |
| 2.5 Akkord (Chord) táblázat és Tempó-program táblázat billentvűi        | 16     |
| 1. A hangszerek naraméterei                                             | 17     |
| 1.1 A legfőbb hangszer-beállítások (a megielenés sorrendiében)          | 17     |
| 1.2 Hullámforma-arpeggio-elhangolás táblázat ('program')                | 17     |
|                                                                         | . 18   |
| 1.3 Négyszögiel ('PULSE') impulzusszélesség táblázat ('program')        | 18     |
| 1.4 Szűrő-program ('FILT') táblázat                                     | 18     |
|                                                                         | . 18   |
| 2. Pattern effektek (parancsok)                                         | 19     |
| 2.1 Å hangjegy-oszlop effektjei                                         | 19     |
| 2.2 A hangszer-választó oszlop effektjei                                | 19     |
| 2.3 Effekt-oszlop 'kis' effektek                                        | 19     |
| 2.4 Effekt-oszlop 'Nagy' effektek                                       | 20     |
| 3. Szekvencia (Orderlist) parancsok / effektek                          | 21     |
| 0. A menü és a file-kezelő áttekintése                                  | 22     |
| 1. Zene / Hangszer betöltése és elmentése                               | 23     |
| 2. A zenei adatok / hangszerek törlése, inicializálása                  | 23     |
| 3. SID-Maker (A SID-Wizard Csomagoló-Relokáló-Exportálója)              | 24     |
| 4. SWM-konvertáló alkalmazás (SWMconvert)                               | 25     |
|                                                                         | 25     |
| 5. Segítség az elkészült zenék programokba illesztéséhez                | 26     |
| Utószó                                                                  | 27     |

# Tartalom

# I. Bemutatkozás

#### **1.** Mi is a SID-Wizard?

Hello, scener-ek, itt Hermit! Egy egyszerű válasz a fenti kérdésre: A SID-Wizard egy újabb zeneszerkesztő ('tracker') a 80-as évek népszerű Commodore 64 számítógépére. Pontosabban fogalmazva annak zenei chip-jére, a SID-re (Sound Interface Device). Bizonyára köztudott, hogy a C64 mögött mai napig fejlődő szubkultúra áll, és jelenleg is keresettek a demo/intro produkciókhoz zenészek, akik ismerik a SID-del való komponálás rejtelmeit. A SID-Wizard egyébként az első kiadástól kezdődően nyílt forráskódú projekt, és mindenki segítségét szívesen fogadom (fogadjuk) a részletesen dokumentált forráskód további fejlesztésében...

**Célom a kezdetektől fogva az volt, hogy egy valódi C64-en futtatható, minden szükséges képességgel felvértezett zeneszerkesztőt készítsek**, mivel az eddig alkotott SID-zeneszerkesztő programok sokszor speciálisan egy-egy scener-csapat számára készültek, és hiányzott belőlük néhány mások számára igen fontos funkció. (Pl.: egyes hangszerek betöltése/elmentése, többszörös 100Hz..400Hz frame-sebesség, elhangolás, hallható leütött hangok, sávonként más-más tempó stb.)

Természetesen néhány program elég messzire jutott teljesség tekintetében, ezek közül a számomra legtöbb inspirációt adó programok (nagyjából a teljesség sorrendjében, kezdve a nagyobbal): Goattracker (PC-n fut, emulált SID-hanggal), SDI, X-SID, SID-Factory, JCH Editor, DMC, Hardtrack Composer...

Amikor válogattam ezek között, készítettem egy összehasonlító táblázatot a támogatott funkcióikról, és rájöttem, hogy érdemes inkább egy saját zeneszerkesztőt írnom, amely nemcsak az itt-ott jelentkező hiányosságokat pótolja be, hanem további, újszerű, komponálást tovább könnyítő elemeket is tartalmaz. Remélhetőleg elértem azt, hogy a sok funkció mellett is könnyű a használhatóság, persze még biztosan van mit fejleszteni a továbbiakban is. Lássuk, milyen fontosabb lehetőségek adottak a SID-Wizard-ban:

# 2. A SID-Wizard sajátosságai, képességei

#### 2.1 A SID-Wizard legfőbb tulajdonságai:

- Max. 50 hangszer, 100 db. 250 byte hosszú pattern és 16 (\$0...\$F) alzene ('subtune'), még változhat
- Elfogadható *raszteridő (kb. \$1A...\$1C)* és kis kód, hogy elég hely legyen a zenei adatok számára (a szerkesztő kb. ~12kbyte méretű, a zene-rutin típus függvényében valamennyivel 2kbyte feletti)
- Lényegében *nem változik a nulláslap*, a felhasznált zene nem akad össze a felhasználó programmal
- •3 x 25 soros pattern-szerkesztő nézet, hogy minél több zenei adat látsszon a képernyőn
- Goattracker-hez hasonló billentyűkiosztás a Goattrackerről áttérés / váltott használat könnyítésére
- A file-kezelő kivételével minden egy képernyőn (a keretek kihasználásável) a gyorsabb munkáért
- Fél-polifonikus jammelési lehetőség (a szólamok automatikus léptetésével), hosszú lecsengéseknél jó
- *A pattern-adatok valósidejű tömörítése*, a 00 értékek nem tárodnak, így több hely jut a zenei adatnak
- 'subtune ugrás' parancs a szekvenciákban (orderlist). Ezt kihasználva a zene írható több 'alzene'ként is, majd ezek akár összekapcsolhatók egy nagyobb egésszé.
- *Minden hangszer saját névvel és programmal rendelkezik* nincs szükség az eddig használt táblázatindexelésekre, és a hangszerek külön-külön elmenthetők / betölthetők
- Minden hangszer saját hangkezdés-stabilizálási ('hard-restart') beállításokkal rendelkezik
- Soronként változtatható elhangolás (detune) és billentyű-követés (keyboard-track) a táblákban
- Max. 8x (400Hz) többszörös sebesség (framespeed) a tempó és hajlítások megtartása mellett
- Fejlett részleges másolási / beillesztési funkciók. az automatikus kurzorléptetés mértéke is állítható
- *Szólamonként különbözhetnek a tempók / tempó-programok*, a szólamok külön is görgethetők
- *4 vibrato-típus*, melyekkel utánozhatók egyes élő hangszerek (pl. hegedű) hang-lebegtetései
- Akár 3 pattern-parancs (effekt) is lefuthat egyszerre egy pattern-soron (minden oszlopban egy-egy)
- *Kiegyenlített vibrato-amplitúdó és hajlítás:* minden oktávon ugyanolyan érzet ugyanazon értékekre

- Oszcilloszkóp és impulzusszélesség / szűrőfrekvencia kijelzők a hangok vizuális kielemzésére
- A hang-végződésekhez is lehet pozíciókat rendelni a program-táblázatokban (Shift+Space)
- A beállítások (framespeed,színséma, DMC-mód, stb.) rögzülnek az elmentett zenékben
- Külön táblázat az akkordok számára, melyek a hangszerek arpeggio-táblázataiból hívhatók meg
- Az üres pattern-sorok tömörítése mentéskor (angolul: 'packed rest' vagy 'packed NOP')
- A zene exportálható .SID file-formátumban és futtatható .PRG-ként is (SID-Maker segítségével)
- A PC kompatíbilis .XM és .MID formátumok exportálása/importálása (SWMconvert segítségével)

# 2.2 A SID-Wizard 1.2 verziójában megjelent új funkciók és fejlesztések:

- NTSC szabványú C64 támogatása a géptípus detektálása után az időzítések maguktól igazodnak
- A első 'frame' hullámforma-regiszter értéke módosítható hangszerenként (SWM1: 00-ból 09 lesz)
- Több beállítás a menüben (melyek a zenével együtt mentésre kerülnek):
  - -Választható (előre definiált) színsémák
  - -A zene-rutin raszteridejét jelző vibráló rasztersávok letilthatók
  - -**Automatikus hangszer-beírás** (a feleslegesen ismételt hangszerválasztások mentéskor törlődnek) -választható **DMC mód:** csak 2 sor hangjegy (ASDF,QWERTY...), oktávválasztás '1..8' billentyűkkel -alapértelmezett lehet a 'követő' lejátszási mód - és menet közben is váltható (lásd később...)
- A zene-rutin lejátszás során elért mért & számolt maximális reszterideje megjelenik a felső keretben
- Másolás / beillesztés lehetséges a szekvenciákban (orderlist) is, üres pattern keresése ( C= + E )
- 4-szeresen gyorsított lejátszás / tekerés (a 'vissza-nyíl' billentyű nyomva tartásával)
- Beépített azonnali segítség / puska a legfontosabb használható billentyűkről (utolsó menüpont)
- Az értékek negálhatók ('=' billentyű) a hangszer-táblákban és az akkordokban (pl.: 40-ből C0 lesz)
- A hangszer alapértelmezett akkord-számán Return-t nyomva megnyílik az akkord szerkesztésre
- •<u>SID-Maker fejlesztések:</u> szerző-információ újrahasznált memória-területen; gyorsabb relokációs cím módosítás; az **'exe.prg' export-ban alzenék (subtunes) válthatók és kijelzi a letelt időt,** valamint **méri a zene-rutin pillanatnyi és maximális raszteridejét...**
- <u>néhány egyéb fejlődés</u>: **a hangszer-táblázat kurzor-pozíciók megjegyződnek;** a szerkesztő/jammelő módok jobban megkülönböztethetők; a lenémított sávok szőrű-programjai is kikapcsolnak; a C= + Del kombináció a hangjegy-oszlopban töröl, ha éppen azon áll; **bővített relokációs címtartomány (\$0200...\$ffff), az 1-szeres sebességű zenék egyszerű videojel-időzítésű SID-be konvertálódnak**
- •Kezdeti menü választható zene-rutin típusokkal: normal/light/medium/extra (a SID-Maker-ben is) A light/medium zene-rutin verziók célja a raszteridő és memóriaigény csökkentése programokban való felhasználás esetére. Ezzel szemben az extra verzió több raszteridőt és memóriát igényel, de jobb minőségű is, ezért önálló zenék írásánál érdemes kipróbálni előnyeit. Mind a 4 verzió ugyanazon SWM1 formátumot használja, csak némileg más-más hangzást produkálnak:

| Funkció (a 'sources/settings.cfg'-ben módosítható program-fordítás előtt.)   | Light | Medium | Normal | Extra |
|------------------------------------------------------------------------------|-------|--------|--------|-------|
| Számolt vibrato, elhangolás, akkord, transzponálás, hangszeroktáv, arp.seb.  |       | Х      | Х      | X     |
| impulzus/szőrű-reset off, szőrű bill.követés, 11 bites szűrő, tempó-program  |       | Х      | Х      | X     |
| vibrato-típusok, hard-restart típusok, első frame hullámforma-beállításai    |       |        | Х      | X     |
| impulzusszélesség bill.követés, hangjegy-végződés táblázat-pozíciói          |       |        | Х      | X     |
| alzene(subtune)-váltó effekt (szólamonként), nulláslap mentés/visszaállítás  |       |        | Х      | X     |
| táblázatok és hajlítások minden frame-en, külső szűrő ki/be, SID-írás puffer |       |        |        | X     |
| 02 tempó, portamento után hangszer-vibrato, hangjegy/sáv késleltetés-eff.    |       |        |        | X     |

## 2.3 Tervezett funkciók (az eljövendő SID-Wizard verziókban):

- fejlesztés alatt: **MIDI-billentyűzet támogatás** (egyszólamú) könnyen gyártható **MIDI** interfész
- további tervek a 'TODO.txt'-ben a 'sources' könyvtárban. (és a projekt nyitott további ötletekre is)

# 3. Dióhéjban a hangszintézisről és a SID hang-chipről

Ez a **rövidke rész azok számára szól, akik még nem ismerik a hangszintézis alapjait** és hogy a SID hangchip milyen típusú hangok előállítására képes. Akik ezen alapvető ismeretanyag birtokában vannak, azok akár át is ugorhatják ezt a rövid fejezetet a rákövetkező információk csorbulása nélkül...

#### 3.1 A hagszintézis alapjai

Ez a könyv némi analóg hangszintézissel kapcsolatos információt is tartalmaz. (A digitális hangszintézis, a hétköznapi környezetben jobban elterjedt szintetizátorok más elven működnek, digitális hangmintákkal dolgoznak.) Alapvetően kétféle módszer terjedt el analóg hangszintézisre: additív és szubsztraktív. Az additív szintézis egy szinuszos zenei alaphanghoz néhány meghatározó szinuszos felharmonikust ad, míg a szubsztraktív módszer a másik irányból megközelítve előállít egy egyszerű de gazdag hangspektrumú hullámformát ( szinusz / háromszüg / fűrész / négyszög / zaj ), és ezt szűri meg magas / közép / mély tartományban a kívánt hangszín (azaz 'spektrumkép' vagy 'felharmonikus-tartalom') kialakításához.

A hullámformán kívül még **egyéb hangi paraméterek is változtathatók, nagyon meghatározó pl. a hang burkológörbéje** ('ADSR'), ami meghatározza az oszcillátorok által előállított hanghullám amplitúdóját (hangerejét) az idő függvényében hangkezdések / hangvégződések esetén.

Az analóg hangszintézis egyik szépsége, hogy a **lehetőségek tárháza óriási**, csak egyes paraméterek (pl. beállítási lépésközök) korlátozzák a lehetséges hangzásbeli variációk számát. Többet most nem mondanék az analóg hangszintézisről e-könyv keretei közt, rengeteg olvasmány fellelhető róla pl. az interneten...

#### 3.2 A SID hangchip működésének és hang-generálásának áttekintése

A Commodore 64 számítógépbe épített '**MOS technology SID' névre hallgató, '6581' vagy '8580'** számjelzésű hangchip egy szubsztraktív elven működő kvázi-analóg hangchip 12 bites hullámformafelbontással (a szűrés viszont analóg, külső kapacitív elemekkel). A chip-et **Robert Yannes** tervezte 1982-ben, és vélhetőleg a C64 a hangi képességei (és persze elérhető ára) miatt lett olyan népszerű és nagy példányszámban eladott számítógép, hogy ezáltal még a Guinness Rekordok Könyvébe is bekerült.

A SID évek során gyártott **különböző verziói között jelentős hangzásbeli különbségek érezhetők**, talán a folyamatos tökéletesítés eredményeképpen, mivel Mr Yannes-nek a fejlesztésre igen kevés ideje maradt 1982-ben, pláne az adatlap teljeskörű dokumentálására, így a chip bizonyos paraméterei (pl. hard-restart) körül még mai napig is kérdéses kimenetelű találgatások folynak fórumokon (pl. CSDb).

A legszembetűnőbb változás / fejlődés a chip új '8580' jelű verziójában figyelhető meg, bár sok nagy volumenű SID-zenész a 6581 melegebb, analóg jellegűbb, némileg kiszámíthatatlanabb hangját részesíti előnyben. A 8580 jelű új chip-nek sokkal egyenletesebb szűrő-frekvencia vezérlési karakterisztikája van, és nem torzít rezonánsan szűrt hangok esetén, több 'kevert' hullámforma-kombinációt támogat, és talán kiszámíthatóbb a burkológörbéjének működése. Másrészről a 6581 a szűrési- és hangerő paraméterek állításakor sokkal erőteljesebb pukkanó hangokat ad ki, ami viszont régebben a digitális hangok lejátszásánál előnyre volt fordítható. (Ma már a 8580-ra is vannak digitális 8 / 12 bit felbontású hang-generáló szoftveres technikák, melyekkel kb. ugyanolyan hangosan szól, mint a 6581.)

A **már régóta nem gyártott hangchip** minél áthatóbb megismerése (és esetleges újragyártása) érdekében **több projekt is foglalkozik az áramkörének elemzésével, visszafejtésével** mind szoftver (pl. Resid.dll), mind hardver területen (pl. a '1541 Ultimate' kártya tartalmaz hardveres SID emulációt, melyet VHDL hardver-fejlesztő nyelven írtak az FPGA chipre). Maga Bob Yannes már nem is nagyon követte a SID chipjével kapcsolatos fejleményeket az Ensoniq szintetizátor-gyártó cége megalapítása után, de azért egy olyan hangchip-et köszönhetönk neki, amihez hasonló egy sincs a világon. :)

A következő oldalon **lássunk egy ábrát kifejtéssel a SID-chip felépítéséről** a működésének és használatának megértése érdekében:

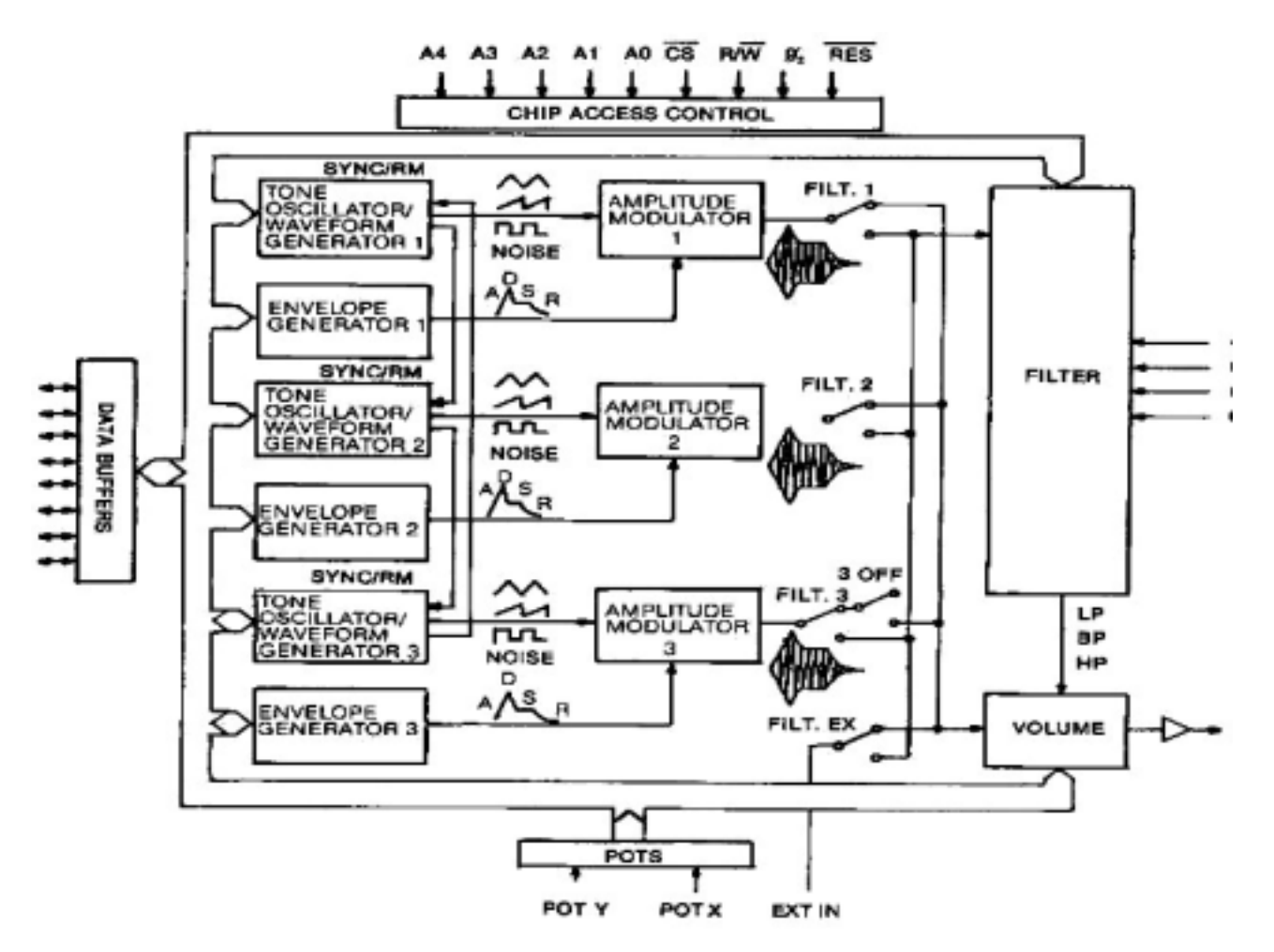

A hangchip csak **3 szólamú polifóniával rendelkezik**. (Bár Mr Yannes állítólag 32 szólamúra tervezte volna, ha több idő maradt volna a fejlesztésre.) Bár igaz, hogy 3 szólammal kell gazdálkodnunk, de a SID chippel való komponálással eltöltött évek során (a 9 szólamú 3SID trackerem megírását követően) rájöttem, hogy körültekintően alkalmazva a szólamokat elég sok dolog besűríthető ezekbe, mi több, a **limitált lehetőségek a zeneszerzőből kihozzák az igényt, hogy minél fantáziadúsabb, karakteresebb dallamokat alkosson**, és a kevésből is sokat teremtsen a hallgatói élmény fenntartása érdekében. (Ez sok esetben annyira sikerült, hogy pl. ezek a zenék élő hangszeresen feldolgozva is jól helytállnak.)

Van egy dolog, ami viszont még ennél is kötöttebb: **csak egy szűrő jut a három szólamra**, mellyel az alap-hullámformákat tovább alakíthatjuk. Szerencsére ez a **szűrő ki/be kapcsolható az egyes szólamokon.** Szóval a szűrő használata még a szólamok kiosztásánál is óvatosabb tervezést igényel, főleg, ha a zeneszerkesztő program ezt nem kezeli automatikusan. A **SID-Wizard viszont automatikusan csak azokon a sávokon kapcsolja be a szűrőt, amelyek éppen szűrt hangszereket játszanak**, és mindig a legutoljára elkezdett szűrt hangszer veszi át a szűrő vezérlését. Ha egyszerre kezdődnek szűrt hangszerek az egyes sávokon, akkor mindig a balra lévő szólam kap prioritást...

Van viszont a SID-nek még egy csodálatos, majdhogynem egyedi tulajdonsága: A négyszög ('square'/'pulse') hullámforma kitöltési tényezője ('impulzusszélessége') igen finom léptékben változtatható szólamonként, és különböző ütemekben való változtatásával (sweep) sokféle hanghatás (pl. 'kórushatás' vagy 'mozgó', élettejles szólóhang) érhető el. A négyszögjel ilyen precíz formálása nagyon sok mai VST hangszernél és régebbi szintetizátornál (pl. Korg 707) hiányosság...

Amit még érdemes tudni, hogy SID ('ADSR') **burkológörbéje bizonyos kombinációkban gyors tempóknál néha ki-kihagy hangokat, ezért ilyen esetekben egy ún. 'hard-restart' technikát alkalmazunk**, mely 1-2 képfrissítéssel ('frame') a megkezdett hangok előtt reset-eli a burkológörbét... Többet a SID-ről most nem taglalnék, egyéb információk erről is szép számban fellelhetők az interneten.

Mindenesetre a következő oldalt szánjuk a SID vezérelhető tényezőinek (regisztereinek) gyors összefoglalására. Ez az információ leginkább programozók számára hasznos, de a tudatos SIDzeneszerző is nagy hasznát veheti, hogy megértse a szerkesztőben használt számértékek lényegi tartalmát:

#### 3.3 A SID hangchip regiszterei

A **SID hangchip a regiszterein keresztül vezérelhető**, melyekből 29 van használatban, **legöbbjük csak írható** (az alábbi táblázatban 'W' jelzéssel), néhányuk pedig csak olvasható tartalmú ('R' jelzéssel). (A C64 a RAM-ba leképezett regiszterekkel vezérli a hangchip-et a szokásos memória-kezelő utasításokkal.) A **SID chip a \$D400 (54272) báziscímen érhető el** a címkiosztást végző PLA chip segítségével, tehát a regiszterek tartalmai a \$D400..\$D418 címek írásával módosíthatók. (Elektronikai megvalósítással további SID chip-ek is illeszthetők a beépített mellé a \$D420..\$D800 memóriaterületen, de ez nem túl elterjedt a C64 tulajdonosok körében. Szerencsére a VICE-emulátor képes már akár 3 SID chip-et is emulálni.

| Regiszter<br>memóriacíme  | R/W* | A regiszter funkciója                                                                                                    | Megjegyzés                                                                                                    |
|---------------------------|------|----------------------------------------------------------------------------------------------------|----------------------------------------------------------------------------------------------------|
| \$D400, \$D407,<br>\$D40E | W    | Az 13. szólamok hangmagasságának alsó (jelentéktelenebb) byte-jai                                                                                                    | A SID-ben nincs beépített frekvencia-<br>táblázat, szoftverből nyeri azt.                                                                                                    |
| \$D401, \$D408,<br>\$D40F | W    | Az 13. szólamok hangmagasságának felső (jelentékenyebb) byte-jai                                                                                                    |                                                                                                    |
| \$D402, \$D409,<br>\$D410 | W    | Az 13. szólamok négyszög-<br>hullámforma impulzusszélességeinek<br>alsó (jelentéktelenebb) byte-jai                                                                                         | Legtöbb szóló-hangszín ezen<br>regiszterekkel tehető 'mozgóbbá'…                                                                                                    |
| \$D403, \$D40A,<br>\$D411 | W    | Az 13. szólamok négyszög-<br>hullámforma impulzusszélességeinek<br>felső (jelentékenyebb) byte-jai                                                                                          |                                                                                                    |
| \$D404, \$D40B,<br>\$D412 | W    | Az 13. szólamok oszcillátor-<br>hullámformái és vezérlő-bitjei:<br>felső 4 bit: hullámforma<br>alsó 4 bit: vezérlések (8:teszt-bit,<br>4:ring-moduláció-bit, 2:szikron-bit, 1:<br>kapu-bit) | Hullámformák (kombinálhatók):<br>háromszög:\$11, fűrész: \$21,<br>négyszög (pulse): \$41, zaj: \$81,<br>háromszög+fűrész: \$31,<br>háromszög+négyszög: \$51,<br>fűrész+négyszög: \$61, mind: \$71 |
| \$D405, \$D40C,<br>\$D413 | W    | Az 13. szólamok burkológörbéinek<br>'felfutás/lecsengés' (Attack/Decay)<br>értékei                                                                                                    |                                                                                                    |
| \$D406, \$D40D,<br>\$D414 | W    | Az 13. szólamok burkológörbéinek<br>'kitartás/elengedés' (Sustain/Release)<br>értékei                                                                                                    |                                                                                                    |
| \$D415                    | W    | A szűrő vágási frekvenciáját<br>meghatározó alsó 3 bit                                                                                                    |                                                                                                    |
| \$D416                    | W    | A szűrő vágási frekvenciáját<br>meghatározó felső 8 bit (1 byte)                                                                                                    | Sajnos az egyes szólamokra<br>együttesen csak 1 szűrő jut.                                                                                                    |
| \$D417                    | W    | A szűrő erőssége (rezonancia-<br>kiemelése) és az egyes sávok szűrő-<br>engedélyező bit-jei                                                                                                 | A rezonancia közös, de a szűrés<br>szólamonként ki-/bekapcsolható                                                                                                    |
| \$D418                    | W    | A szűrési típusok bit-jei és a fő-<br>hangerő értéke                                                                                                    | szűrés-típusok (ötvözhetők): alul- /<br>felüláteresztő és sávszűrő                                                                                                    |
| \$D419                    | R    | Az X ptenciométer leolvasott állása                                                                                                    |                                                                                                    |
| \$D41A                    | R    | Az X ptenciométer leolvasott állása                                                                                                    |                                                                                                    |
| \$D41B                    | R    | A 3. szólam oszcillátorának jele                                                                                                    | Geir Tjelta ezt felhasználva írt<br>visszhang-szimulációt a SID-hez                                                                                                    |
| \$D41C                    | R    | A 3. szólam burkológörbe-<br>generátorának jele                                                                                                    | A SID-Wizard ebből és a \$D41B-ből<br>számítja ki az oszilloszkóp-kijelzést.                                                                                                    |
| \$D41D                    | -    | nem definiált                                                                                                    |                                                                                                    |
| \$D41E                    | -    | nem definiált                                                                                                    |                                                                                                    |
| \$D41F                    | -    | nem definiált                                                                                                    |                                                                                                    |

# II. A SID-Wizard használata

# 1. A felhasználói felület bemutatása

#### 1.0 A felhasználói felületről nagyvonalakban

Ahogy az a 'tracker' jellegű zeneszerkesztő programoknál megszokott, ez a program is **karakteres módban jelenik meg**, néhány apró grafikus jel kíséretében. Jelenleg nem egérrel vagy potenciométerekkel vezérelhető, hanem **billentyűzetről, és szinte minden adatot hexadecimális (16-os számrendszer-beli) számokkal (0..9, A..F) adhatunk meg** (de ez alól pl. a hangjegyek kivételek). Lássunk egy képet, hogyan is néz ki ez a felület:

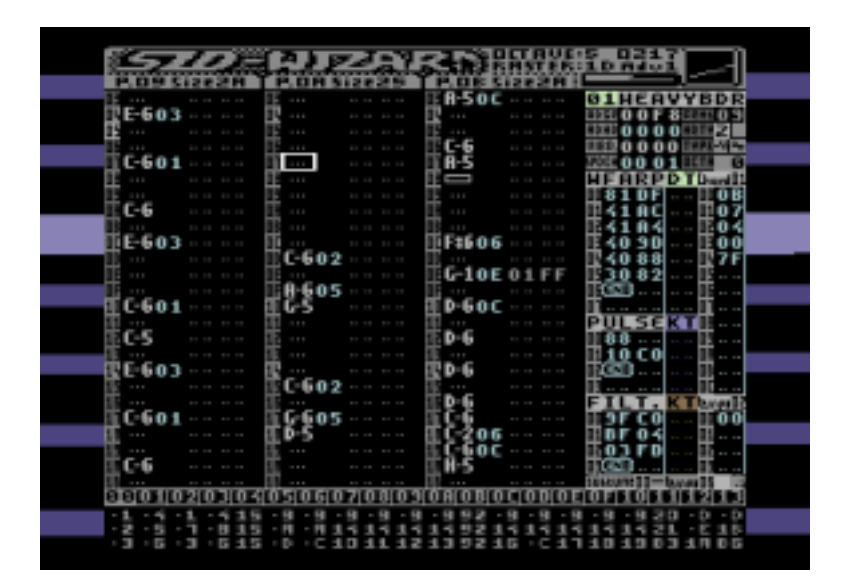

#### 1.1 Az információs mező

A **képernyő tetején a felső keretben olyan kijelzők láthatók** (balról jobbra haladva), mint: A **logo verziószámmal**, a kiválasztott **pattern-ek számai** ('P.XX') és **méretei** a memóriában ('sizeXX'), a kiválasztott **oktáv**, a zene-rutin által lejátszáskor elért maximális **raszteridő** (1 raszteridő = 63 órajel-ciklus PAL gépen), a zenéből **eltelt idő**, az automata kurzorléptetés hossza ('Adv'), az **impulzusszélesség / szűrőfrekvencia sávok, és végül az oszcilloszkóp.** 

#### 1.2 A pattern-szerkesztő mező

A képernyő legnagyobb részét a pattern-szerkesztő foglalja el, ahol a SID hangchip által játszható 3 szólam/sáv hangjegyei és az ezekhez tartozó parancsok/effektusok gépelhetők be. (Az angol 'pattern' szó jelentése 'minta', ami a SID-Wizard-ban egy meghatározott hosszúságú, pl. 32 sornyi, egyszólamú zenei részletet / frázist / periódust tartalmaz.) Minden pattern 4 oszloppal rendelkezik, az első oszlop főként a hangjegyek és szünet-jelzések számára van fenntartva, de egy-két hangmagassággal / hangszínnel kapcsolatos effektus (pl. vibrato) itt is rögzíthető. A 2. oszlop fő funkciója a hangszerek kiválasztása egy-egy zenei részlethez, emellett viszont alkalmas 'legato' és néhány 'kis' effekt tárolására is. A 3. és 4. oszlopok a pattern-parancsok/effekt-ek számára vannak fenntartva, de a 4. oszlop csak 'Nagy' effekt-ek esetén tartalmaz adatot. ('kis' és 'Nagy' effekt-ekről még írunk később).

A **pattern-szerkesztőbe az F5 billentyűvel léphetünk be.** A pattern-ekben és pattern-ek között a kurzor-billentyűk, a Control / Shift+Control (VICE-ban TAB), a 'Home' és a '/' vagy Shift+'/' (VICE-ban Page-Up/Down) billentyűkkel navigálhatunk.

Amikor a kurzor egy hangszer-számon áll a hangszer-választó (2.) oszlopban, Return (Enter) megnyomására a hangszer megnyílik szerkesztésre. Egy pattern-ben törölni/ beszúrni a Del és Insert billentyűkkel lehet, a pattern hosszát növelni/csökkenteni pedig ugyanezen billentyűkkel, ha a kurzor a pattern-vég ('end') jelzésen áll.

A beírást követő **automatikus kurzorléptetés ('auto-advance') hosszát a Shift +** A/Z billentyűkkel növelhetjük/csökkenthetjük. (Egyszerű dobritmusok beírásánál ez nagy mértékben gyorsíthatja a munkát.) Továbbá, ha a pattern-összekapcsolás ('binding') módot ki-/bekapcsoljuk (C = + B vagy a menüpont), az egyes sávok pattern-jei külön-külön görgethetők le/fel, de alapállásban (a SID-Wizard friss indításakor) együtt mozgathatók. **Egy-egy sávot a Shift + 1 / 2 / 3 billentyűkkel lehet némítani / engedélyezni.** 

#### 1.3 Szekvencia (orderlist) szerkesztő mező

A **kép legalján, az alsó keretben a szekvencia (orderlist) szerkesztő található.** Itt lehet a zene szerkezetét felépíteni úgy, hogy **egymás után megadjuk minden sávon, mely patternek kövessék egymást** lejátszáskor. A zene lejátszása közben az **éppen játszott szekvenciapozíciók pattern-számai villognak**, ez segít szemmel is követni, hol jár éppen a lejátszás.

A szekvencia-szerkesztőbe az F6 (Shift+F5) billentyűvel léphetünk be, a kurzornyilakkal mozoghatunk, beszúrás/törlés (egyúttal a szekvenciák hosszának változtatása) pedig az Insert/Delete billentyűkkel történik. Egy-egy pattern-szám pozíciójában Return-t (Enter) nyomva a pattern kiválasztásra és szerkesztésre kerül a pattern-szerkesztőben. Shift + Return hatására mindhárom sávon megtörténik ez a pattern-kiválasztás. Lejátszás közben pedig a C= + Return megnyomásakor az éppen játszott pattern-ek nyílnak meg szerkesztésre. (Ez hasznos lehet, amikor nem egy ütemben haladnak az egyes sávok.)

A **C**= + **E** billentyű-kombináció automatikusan megtalálja a legelső még használatlan pattern-t, és beírja a kurzor-pozícióba annak számát. Az érték nő minden egyes megnyomásakor, így gyorsítva és könnyítve a zene bővítését, a komponálás menetét. Ha ezt a funkciót a \$FE/\$FF végződéseken alkalmazzuk, akkor egyúttal beszúrás/bővítés is történik.

Az '**FE**' **érték a szekvenciák végén a zene végét jelzi, ahol a lejátszás megáll. Az 'FF' pedig ugró-parancs:** amikor a lejátszás eléri ezt a végpontot, a '**FF**' után álló szekvenciapozícióra ugrik vissza az adott sávon (ha semmi nincs ott, a zene legelölről ismétlődik.)

\*A legkisebb használható pattern-szám a '01', mivel a '00' foglalt érték a program helyes és gyors működéséhez.

\*A **szekvenciákban is használható néhány parancs** / **effekt**, pl. transzponálás, hangerő- és tempó-állítás. A későbbi fejezetekben ezek részletesebb kifejtést kapnak.

#### 1.4 Hangszer-szerkesztő mező

A képernyő jobb negyedét nagyrészt a hangszer-szerkesztő mező foglalja el. A kiválasztott hangszer összes paramétere egyszerre látható itt. A hangszerek a + / - billentyűkkel választhatók ki (ezek a tempó/akkord-táblákban Shift-tel együtt használandók). Legfelül a hangszer száma és neve látható (és változtatható), közvetlenül alatta pedig a főbb hangszer-paraméterek, melyek a hexadecimális (0..9..F) billentyűkkel vagy bizonyos helyeken a Return (Enter) billentyűvel módosíthatók.

A hangszer-szerkesztőbe az F7 billentyűvel léphetünk be, a főbb hangszer-paraméterek: 'ADSR' burkológörbe, többféle időzítésű és típusú hangkezdés-stabilizálás (hard-restart), lebegtetés (vibrato) (ereje, sebessége, késleltetése és típusa), arpeggio-sebesség, alapértelmezett akkord, és végül az oktáv-eltolás mértéke. Ezekről is lesz még szó pontosabban...

Az alább lévő három időrendi táblázat: a 'hullámforma-arpeggio-elhangolás' program, a négyszög-hullámforma impulzusszélesség-programja és a SID-szűrő (filter) programja.

A három táblázat és a fő hangszer-paraméter mezők közül a 'CONTROL' billentyű (VICE emulátorban 'TAB') megnyomásával választhatunk. A későbbiekben is említésre kerülő 'impulzusszélesség-' és 'szűrő-program' reset ki/be kapcsolása a C= + F és C= + P kombinációkkal lehetséges. Ha ezeket kikapcsoljuk, a 'PULSE' vagy 'FILTER' táblázatok fejlécei elsütétülnek, ilyenkor nem kezdődik újra az adott impulzusszélesség- / filter-program új hangjegyek kezdésekor, csak hangszer (pattern-ből vagy kézzel való) kiválasztásakor.

A hangszer-szerkesztőben a szokásos kurzormozgató nyilakkal navigálhatunk. A hangszert pedig a **Shift+N billentyű-kombinációval kezdhetjük el átnevezni**, ezt visszavonhatjuk az RUN/STOP (Esc) billentyűvel vagy eltárolhatjuk a beírt nevet a Return (Enter) billentyűvel.

#### 1.5 Akkord-táblázat

A hangszer-szerkesztőtől jobbra a kép jobb szélén a keskeny Akkord-táblázat található, mely a szerkesztésre kiválasztott akkord relatív transzponálási/arpeggio listáját mutatja, ahogyan az lefut az idő függvényében. Az akkordok bármely hangszer arpeggio-táblázatából meghívhatók. Minden hangszerhez megadható, hogy melyik legyen az alapértelmezett akkordja, és ez felülbírálható pattern-parancsokkal a patternekben, ha szükséges. Ennek a módszernek az előnye, hogy nem kell minden akkordhoz legyártani egy-egy egyforma hangszert, melyek csak az arpeggio-táblájukban különböznének, elég csak egy akkord-hangszert létrehozni, és ahhoz meghívni különböző akkordokat pattern-ből (a 7x vagy 07 xx parancsokkal, lásd később...).

Az **akkord-táblázatba a C= + F5 kombinációval léphetünk be**, a szerkeszteni kívánt **akkordot a Shift + K / L kombinációkkal, magában az akkor-táblázatban pedig akár a + / - billentyűkkel is kiválaszthatjuk**. A tábla soraiba \$00..\$7D értékeket írjunk az akkordalaphangtól felfelé való kitéréshez, \$80..\$FF értékeket a lefelé szállításhoz. (A lépésközök félhangok, pl. a \$01 kisszekund-emelés, a \$FF érték pedig mínusz 1 félhangnak számít, stb.)

Az utolsó érték csak \$7E vagy \$7F lehet, **\$7F esetén az akkord-arpeggio ismétli önmagát, \$7E esetén visszatér az arpeggio-táblázatba**, mely ezután folytatódik tovább.

Az akkordba újabb elemeket **beszúrni (és méretét növelni) az Insert** (C64-en Shift+Del) gombbal lehet, **törölni (és méretét csökkenteni) pedig a Delete** (Backspace) gombbal lehet.

#### **1.6 Tempó-program táblázat**

A **jobb-alsó sarokban lévő kis táblázatban a tempó-programok találhatók.** Ebben a táblázatban **extrém, speciális, komplexebb ritmusok adhatók meg**, melyek a **pattern-ekből bármikor meghívhatók**. Amikor egy pattern meghív egy tempó-programot effektként, akkor azután a **pattern(ek) minden egyes sora a tempó-program egy-egy sorából veszi a lefutási időtartamát.** Többnyire ilyesmire nincs szükség, általában elég a tempó-program táblázat használata nélkül is elérhető szvinges tempó (amit funktempo-nak is neveznek), ami lényegében egy 2 soros tempó-program egy-egy, a páros és páratlan pattern-sorokra külön-külön beállítható tempókkal.

A tempó-program táblázatba a C=+F7 (Control+F7) billentyűkombinációval lehet belépni, a szerkeszteni kívánt tempó-program pedig a Shift+T/Y kombinációkkal, vagy magában a tempó-program táblázatban + / - billentyűkkel (is) választható ki. A sorok szerkesztése hasonlóan történik, mint az akkord-táblázatban, viszont itt nem használhatók \$7F feletti értékek, és nincs szükség speciális ugró / visszatérő értékekre, a tempó-program automatikusan kezdődik elölről, miután végig lefut. (Vagy megszakad egyéb pattern-ben/ szekvenciában bekövetkező tempó-módosítások esetén).

# 2. Billentyűzet-kiosztás és használat összegzése

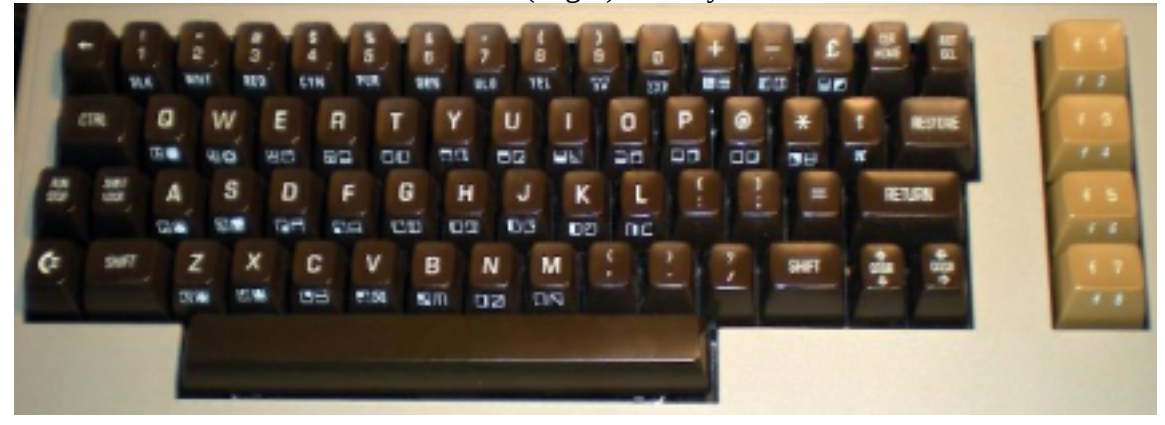

Commodore 64-en látható eredeti USA (angol) billentyűkiosztás:

A nemzetközi USA (angol) nyelvű szabványos billentyűzet-kiosztás:

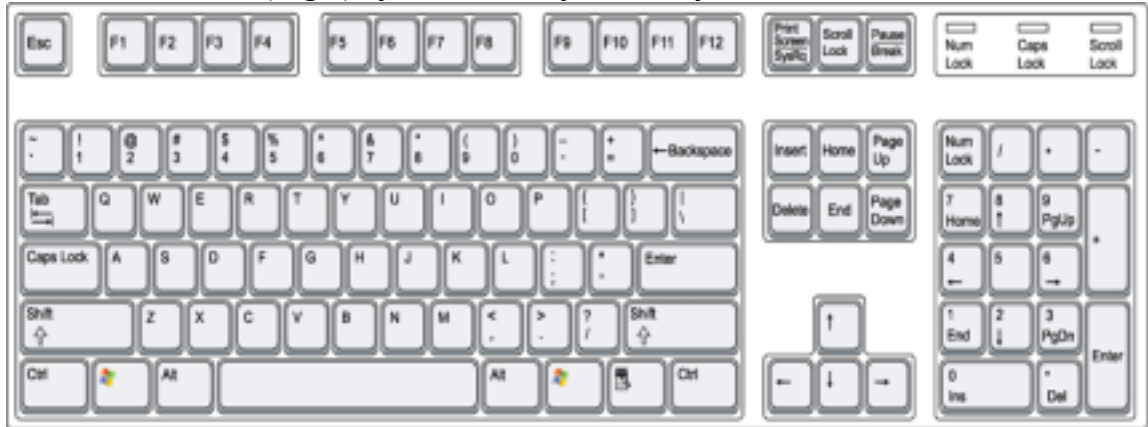

A VICE által emulált C64-billentyűk elhelyezkedése (USA pozíció-megfeleltetési módban):

| RUN<br>STOP | [          | F1      | F2       | p               | 3         | F4  |      | FS     | R          | ,        | 17      | FB |        | P    | 9          | F10        | F11         | F12         |   | Print     | Look          | Pause     |    |   |           |      |        |
|-------------|------------|---------|----------|-----------------|-----------|-----|------|--------|------------|----------|---------|----|--------|------|------------|------------|-------------|-------------|---|-----------|---------------|-----------|----|---|-----------|------|--------|
| +           | ¦          | :<br>2* |          |                 | 8<br>45+4 | 1.0 |      | 5<br>5 | ,<br>741.0 | (<br>8== | , );    | -  | 0 37   | , 8  | 2 <b>#</b> | 81 II<br>- | I INS<br>MO | / DEL       |   | 3.<br>2   | C L R<br>Home | R(5198)   | NU | м | ,         |      | -      |
| CTRL        |            | •       | 4 0<br>W | <u>a</u> t<br>٤ | T R       | =   | Ţ    | ≡<br>¥ | U          | 2        |         | 5  | ≡<br>₽ | п    | e          |            | -           | Return      |   | Ť.        | End           | PgDn      | ,  |   | ,iv<br>∎† | ,    |        |
| Caps L      | oct /      | •       | 919<br>5 | •               | -         | ŗ   | 8    | • ;    |            | ji N     | ER<br>K | 1  | ш      | :    | ;          |            | =           |             | ľ | 20        | \$ 20         | 06        |    | : | siv<br>₹  | ± ₹. | `      |
| shit        |            | ž       | •        | ∦<br>x          | C I       | •   | ×    | Ş.     | ≣n<br>n    | ŝ        | ×.      | «  | × .    |      | ;          |            | SINE        |             | 1 |           | CRSR -        |           | ,  |   | , iv<br>4 | 2    | E<br>N |
| Ç:          | <b>D</b> , |         | AN       |                 |           | A   | NY K | EY/    | SPAC       | E BA     | R       |    | ļ      | a Gr |            | 9          |             | ity<br>Filt |   | onse<br>+ | onan<br>∔     | onan<br>♥ | 0  |   |           |      | E<br>R |

| Billentyűk a C64-en                            | USA nemzetközi bill.<br>VICE emulátorban | Kategória               | A billentyűk funkciói                                                                                                    |
|------------------------------------------------|------------------------------------------|-------------------------|----------------------------------------------------------------------------------------------------|
| F5                                             | F5                                       | Navigálás               | Belépés a <b>Pattern-szerkesztő mezőbe</b> .                                                                                                    |
| Shift+F5                                       | F6                                       | Navigálás               | Belépés a Szekvencia (orderlist) mezőbe.                                                                                                    |
| F7                                             | F7                                       | Navigálás               | Belépés a Hangszer-szerkesztő mezőbe.                                                                                                    |
| C= + F5                                        | Control + F5 vagy F6                     | Navigálás               | Belépés az Akkord-táblázatba.                                                                                                    |
| C= + F7                                        | Control+F7                               | Navigálás               | Belépés a <b>Tempó-program táblázatba</b> .                                                                                                    |
| Shift+F7                                       | F8                                       | Navigálás               | A <b>Menü</b> előhívása.                                                                                                    |
| Kurzor-le/jobbra és<br>Shift + kuzor le/jobbra | Kurzor<br>le/fel/jobbra/balra            | Navigálás               | <b>A kurzor mozgatása</b> le/fel/jobbra/balra a szokásos módon, ahol lehetséges.                                                                     |
| CONTROL vagy<br>Shift+CONTROL                  | TAB vagy Shift+TAB                       | Navigálás               | Léptetés a sávok / hangszer-táblázatok<br>között                                                                                                    |
| / vagy Shift + /                               | / vagy Shift+ /                          | Navigálás               | A kurzor nagymértékű léptetése 4 vagy 8                                                                                                    |
| fel-nyíl* vagy Restore                         | Page-Down*/Page-Up                       |                         | sornyit/oszlopnyit a mező típusától függően                                                                                                    |
| HOME                                           | Home                                     | Navigálás               | A <b>kurzor mozgatása a mező elejére</b> , ha már<br>ott van a kurzor, akkor pedig a <b>lista elejére.</b>                                           |
| RETURN                                         | Enter                                    | Navigálás               | Többnyire <b>ugrás a következő sor elejére</b> /<br>hangszer számáról a <b>hangszer-szerkesztőbe</b>                                                 |
| F1 vagy C= + F1                                | F1 vagy Control+F1                       | Lejátszás               | <b>A zene lejátszása az elejéről.</b> A C= gombbal együtt: <b>'követő' lejátszás</b> a zene elejétől.                                                |
| Shift+F1 vagy<br>C= + Shift + F1               | F2 vagy Control+F2                       | Lejátszás               | <b>A zene lejátszása a</b> (Shift / C= + Space-szel<br>beállított) <b>jelzéstől.</b> C= - vel <b>követő lejátszás.</b>                               |
| F3 vagy C= + F3                                | F3 vagy Control+F3                       | Lejátszás               | A kiválasztott pattern-ek ismétlődő<br>lejátszása. C= gombbal együtt követő lejátsz.                                                                 |
| Shift + F3<br>vagy STOP                        | F4 vagy ESC                              | Lejátszás               | A zene <b>lejátszás megállítása/folytatása.</b><br>(C= gombbal együtt a folytatás is 'követő'.)                                                      |
| Shift + SPACE                                  | Shift + SPACE                            | Lejátszás               | A kiválasztott <b>pattern-ek lejátszása a kurzor</b><br><b>sorától kezdve.</b>                                                                       |
| Vissza-nyíl                                    | ' (a TAB feletti bill.)                  | Lejátszás               | Gyorsított lejátszás 4-szeres sebességgel.                                                                                                    |
| Shift + Vissza-nyíl<br>C= + Vissza-nyíl        | Shift + ' (TAB felett)<br>Control + '    | Lejátszás/<br>Beállítás | <ul> <li>-'követő' lejátszás ki-/bekapcs. menet közben</li> <li>-alapértelmezett 'követő' lejátszás ki/be.</li> </ul>                                |
| Shift+ 1 / 2 / 3                               | Shift + 1 / 2 / 3                        | Lejátszás/              | A SID hangchip 1. / 2. / 3. <b>szólamjainak</b>                                                                                                    |
|                                                |                                          | Beallitás               | lenémitása / engedélyezése                                                                                                    |
| Shift $+ A/Z$                                  | Shift $+ A/Z$                            | Beallitas               | A hangjegyek beirasa utani <b>automatikus</b><br><b>kurzor-léptetési köz beállítása</b> (015, 0 érték<br>esetén a kurzor egyhelyben marad mindenhol) |
| Shift + I                                      | Shift + I                                | Beállítás               | A kiválasztott hangszer számának automata                                                                                                    |
|                                                |                                          |                         | beírása a beütött hangjegyekhez ki-/bekapcs.                                                                                                    |
| Shift + D                                      | Shift + D                                | Beállítás               | Váltás monofonikus és fél-polifonikus<br>(sávokat váltogató) jammelési módok között.                                                                 |
| Shift + F/G                                    | Shift + F/G                              | Beállítás               | <b>Frame-sebesség (framespeed) csökkentése</b> / <b>növelése</b> (18 * 50Hz képfrissítési frekvencia)                                                |
| Shift + H/J                                    | Shift + H/J                              | Beállítás               | Az ütem-kezdetek jelzéseinek sűrítése / ritkítása a pattern-szerkesztő sor-számozásán.                                                               |

# 2.1 Általános célú és minden mezőben használható billentyűk

| C= + B                                  | Control + B                             | Beállítás   | A kiválasztott 3 pattern együttes vagy                                                                                           |
|-----------------------------------------|-----------------------------------------|-------------|----------------------------------------------------------------------------------------------------|
|                                         |                                         |             | független görgetési módjainak váltása.                                                                                           |
| C= + T                                  | Control + T                             | Beállítás   | A normál és szvinges (soronként váltogatott)<br>tempók váltása az adott alzenéhez ('subtune')                                    |
| Shift + vessző/pont<br>Shift + : vagy ; | Shift + vessző/pont<br>Shift + ; vagy ' | Beállítás   | -A normál / 1. szving-tempó beállítása<br>-A második szving-tempó beállítása.                                                    |
| C= + vessző / pont                      | Control + vessző/pont                   | Kiválasztás | Alzene (subtune) választása. (Az alzenék osztoznak a lehetséges 100 pattern-en.)                                                 |
| C= + 18                                 | Control + 18                            | Kiválasztás | A szerkesztésre/jammelésre <b>használt oktáv</b><br><b>kiválasztása</b> (DMC módban nem kell a C=)                               |
| + / -                                   | + / -                                   | Kiválasztás | Hangszer kiválasztása szerkesztésre/<br>tesztelésre, akárhol, kivéve akkord/tempo-<br>táblákban: ott Shift-tel együtt teszi ezt. |
| Shift + T/Y                             | Shift + T/Y                             | Kiválasztás | <b>Tempo-program kiválasztása szerkesztésre</b><br>a tempó-tábálázatban                                                          |
| Shift + K/L                             | Shift + K/L                             | Kiválasztás | Akkord kiválasztása szerkesztésre az akkord-táblázatban                                                                          |
| SPACE                                   | SPACE                                   | Szerkesztés | Hangjegy beíró mód és rögtönző<br>(improvizációs / 'jammelő') módok váltása                                                      |
| Shift + N                               | Shift + N                               | Szerkesztés | <b>A hangszer elnevezése.</b> maximum 8 karakter,<br>(Stop: visszavonás, Return: név tárolása)                                   |
| DEL/Font vagy<br>Shift+DEL              | Delete/Backspace<br>vagy Insert         | Szerkesztés | Törlés/beszúrás a kurzor pozíciójában,<br>pattern/orderlist végeken átméretezés.                                                 |

\*A VICE Linux-os verziójában a C64 'felfelé-nyíl' billentyűje a 'Page-down' billentyűnek van megfeleltetve, míg a Windows verzióban a 'Delete' billentyűnek a 11. oldalon látható VICE-kiosztás képe alapján. Ez az eltérés éppen kapóra jön, mivel így a Linux-ban a Page-Up ('Restore' a C64-en) és Page-Down helyes funkciókkal bír a SID-Wizard esetében. Ezen túl a Linux verzióban a 'Del' billentyű a 'Backspace' billentyűvel egyenértékű, véleményem szerint ez is előnyösebb, kézenfekvőbb használatot biztosít…

\*Megjegyzendő: **A 'követő' lejátszás ideje alatt a pattern-szerkesztésre használt billentyűk inaktívak**, ezzel elkerülvén a pattern-adatok véletlen felülírását.

# 2.2 Pattern-szerkesztőben használatos billentyűk

| Billentyűk a C64-en                          | USA nemzetközi bill.<br>VICE emulátorban     | Kategória                | A billentyűk funkciói                                                                                                    |
|----------------------------------------------|----------------------------------------------|--------------------------|----------------------------------------------------------------------------------------------------|
| CONTROL vagy<br>Shift+CONTROL                | TAB vagy Shift+TAB                           | Navigálás                | <b>Sávok/szólamok váltása</b> előre/hátra.                                                                                  |
| RETURN vagy<br>Shift+RETURN                  | Enter vagy<br>Shift+Enter                    | Navigálás                | Ugrás <b>következő sorra</b> / <b>szünet/hang</b> beiktatása /<br>kurzor alatti <b>hangszer kiválasztása</b> ,szerkesztése. |
| Z X C V B N M , .<br>(AL DMC módban)         | Z X C V B N M , .<br>(AL DMC módban)         | Szerkesztés/<br>Jammelés | <b>Fehér zongorabillentyűk</b> (C-dúr skála<br>törzshangjai) <b>alsó oktáv</b> . Legato/kötés lehetséges.                   |
| Q,W,E,R,T,Y,U,I,O,P<br>(DMC módban nem)      | Q,W,E,R,T,Y,U,I,O,P<br>(DMC módban nem)      | Szerkesztés/<br>Jammelés | <b>Fehér zongorabillentyűk</b> (C-dúr skála<br>törzshangjai) <b>felső oktáv</b> . Legato itt is lehetséges.                 |
| S,D, G,H,J, L , 2,3,<br>5,6,7, 9,0 (DMC nem) | S,D, G,H,J, L , 2,3,<br>5,6,7, 9,0 (DMC nem) | Szerkesztés/<br>Jammelés | <b>Fekete zongorabillentyűk alsó/felső oktávjai</b><br>(származtatott/félhangok) DMC-mód: 'QWERTY'                          |
| C= + 18<br>(18 DMC módban)                   | Control + 18<br>(18 DMC módban)              | Szerkesztés/<br>Jammelés | A szerkesztésre / jammelésre <b>használt oktáv</b><br><b>kiválasztása</b>                                                   |
| A, 1, C=+Del<br>(Q 'DMC' módban)             | A, 1, Control+Del<br>(Q 'DMC' módban)        | Szerkesztés              | <b>Helyben törlés</b> (nincs visszafelé mozgatás)<br>(C=+Del hangjegy-oszlopban: hangjegy-törlése.)                         |
| 19, AF hexa.<br>billentyűk                   | 19, AF hexa.<br>billentyűk                   | Szerkesztés              | Hangjegy-oszlopban <b>hangjegy</b> / <b>vibrato-erősség,</b><br>hangszer / effekt oszlopban <b>érték beírása.</b>           |
| DEL/Font vagy<br>Shift+DEL                   | Delete/Backspace<br>vagy Insert              | Szerkesztés              | Pattern belsejében <b>törlés / beszúrás</b> , a pattern<br>végén pedig <b>pattern-méret csökkentés / növelés</b>            |
| C= + DEL                                     | Control +<br>(Delete) / Backspace            | Szerkesztés              | Kurzor-pozíció függvényében <b>helyben törlés</b><br>hangjegy vagy hangszer & effekt oszlopokban.                           |
| C= + Shift + DEL                             | Control + Shift +<br>(Delete) / Backspace    | Szerkesztés              | Egy <b>teljes pattern-sor törlése helyben</b><br>(hangjegy, hangszer-választás és effekt oszlop)                            |
| Shift + Q/W                                  | Shift + Q/W                                  | Szerkesztés              | Hangjegyek transzponálása félhanggal fel / le a patternben a kurzorpozíciótól kiindulva.                                    |
| C = + Q/W                                    | Control + Q/W                                | Szerkesztés              | <b>Hangjegyek transzponálása 1 oktávval fel</b> / <b>le</b> a patternben a kurzorpozíciótól kiindulva.                      |
| Shift + R vagy $C = + R$                     | Shift + R vagy<br>Control + R                | Szerkesztés              | <b>Gyűrűs moduláció ('ring-modulation') effekt</b><br><b>be</b> / <b>ki</b> a hangjegy-oszlopban az aktuális pozíción.      |
| Shift + P                                    | Shift + P                                    | Szerkesztés              | Automatikus hajlítás a következő hangra ('auto-<br>portamento') effekt a hangjegy-oszlopban.                                |
| Shift + S vagy C= + S                        | Shift + S vagy<br>Control + S                | Szerkesztés              | Hullámforma-szinkronizáció ('sync') effekt be /<br>ki a hangjegy-oszlopban az aktuális pozíción.                            |
| Shift + V                                    | Shift + V                                    | Szerkesztés              | <b>Lebegtetés ('ibrato') effekt elhelyezése</b> a<br>hangjegy-oszlopban (erőssége állítható, 0 töröl)                       |
| C= + X                                       | Control + X                                  | Szerkesztés              | A <b>pattern tartalmának kivágása a</b><br><b>korzor-pozíciótól kezdve</b> , tartalom a pufferbe.                           |
| C= + C                                       | Control + C                                  | Szerkesztés              | A <b>pattern tartalmának másolása a</b><br><b>pattern-pufferbe</b> a korzor-pozíciótól kezdve,                              |
| Shift + C                                    | Shift + C                                    | Szerkesztés              | <b>A másolás végének behatárolása</b> a kurzor előtti részre (a pattern-puffer mérete csökken)                              |
| C= + V                                       | Control + V                                  | Szerkesztés              | <b>A pattern-puffer tartalmának beillesztése</b> a pattern-be a kurzor-pozíciótól kezdődően.                                |

| 2.3 Szekvencia | (orderlist) | szerkesztő | mezővel | kapcsolatos | billentyűk |
|----------------|-------------|------------|---------|-------------|------------|
|----------------|-------------|------------|---------|-------------|------------|

| Billentyűk a C64-en          | USA nemzetközi bill.<br>VICE emulátorban | Kategória   | A billentyűkhöz tartozó funkciók                                                                                                    |
|------------------------------|------------------------------------------|-------------|----------------------------------------------------------------------------------------------------|
| RETURN vagy                  | Enter vagy                               | Navigálás   | A kurzor-pozícióban lévő pattern(ek) kiválasztása                                                                                                    |
| Shift+RETURN                 | Shift+Enter                              |             | és szerkesztése.                                                                                                    |
| C= + RETURN                  | Control + Enter                          | Navigálás   | Az éppen játszott pattern-ek megnyitása<br>szerkesztésre                                                                                                    |
| Shift+SPACE                  | Shift + Space                            | Lejátszás   | <b>Az F2-vel indított lejátszás kezdő pozíciójának</b><br><b>beállítása</b> mindhárom sávra. A szekvencia<br>(orderlist) pozíció száma inverzben jelenik meg.                                               |
| C= + SPACE                   | Control + SPACE                          | Lejátszás   | Az F2-vel indított lejátszás kezdő pozícióinak<br>beállítása az éppen játszott pozíciókra az egyes<br>sávokon. Csak az első sáv pozíciója jelenik meg<br>inverzben a szekvencia (orderlist) pozíció-skálán. |
| 19, AF<br>hexadecimális gomb | 19, AF<br>hexadecimális gomb             | Szerkesztés | Pattern-számok vagy effektek / parancsok /<br>ugrási pozíciók begépelésére.                                                                                                    |
| DEL/Font vagy<br>Shift+DEL   | Delete/Backspace<br>vagy Insert          | Szerkesztés | <b>Beszúrás</b> / <b>törlés</b> az adott pozícióban. Ha a lista<br>végén \$FE/\$FF értéken áll a kurzor, <b>a szekvencia</b><br>(orderlist) hosszának csökkentése / növelése.                               |
| C = + C                      | Control + C                              | Szerkesztés | Szekvencia másolása pufferbe a kurzorpozíciótól                                                                                                    |
| Shift + C                    | Shift + C                                | Szerkesztés | A másolás végének behatárolása (puffer csökken)                                                                                                    |
| C= + V                       | Control + V                              | Szerkesztés | A puffer beillesztése a kurzor-pozíciótól kezdve                                                                                                    |
| C = + E                      | Control + E                              | Szerkesztés | Megtalálja és beírja az <b>első használatlan pattern-t</b> .<br>(\$FE/\$FF-jelen beszúrja).Többször nyomva növel                                                                                            |

# 2.4 Hangszer-szerkesztő mezőhöz tartozó billentyűk

| Billentyűk a C64-en           | USA nemzetközi bill.<br>VICE emulátorban | Kategória   | A billentyűk funkciói                                                                                                    |
|-------------------------------|------------------------------------------|-------------|----------------------------------------------------------------------------------------------------|
| CONTROL vagy<br>Shift+CONTROL | TAB vagy Shift+TAB                       | Navigálás   | Léptetés / váltás a fő hangszer-adatmező<br>és a hangszer-táblák között.                                                                                                    |
| RETURN vagy<br>Shift+RETURN   | Enter vagy Shift+Enter                   | Navigálás   | <b>Következő sor elejére ugrás</b> (vagy néhány<br>esetben hangszer-paraméterek ki / be<br>kapcsolása (pl. staccato, vibrato-típus)                                                                        |
| + / -                         | + / -                                    | Kiválasztás | Hangszer kiválasztása szerkesztésre /<br>tesztelésre, akárhol, kivéve akkord/tempo-<br>táblázatban: ott Shift-tel együtt teszi ezt.                                                                        |
| RETURN                        | Enter                                    | Kiválasztás | Kapcsoló-típusú és léptethető főbb<br>hangszer-paraméterek ki-/bekapcsolása /<br>váltása (pl. 'HRTY','TYPE', stb.)<br>Az alapértelmezett akkord számán állva<br>előhívja az akkord-táblában szerkesztésre. |
|                               |                                          |             |                                                                                                    |

| 19, AF hexadecimális        | 19, AF           | Szerkesztés | Hexa. <b>értékek beírása</b> a hangszer-táblákba |
|-----------------------------|------------------|-------------|--------------------------------------------------|
| billentyűk és FZ billentyűk | hexadecimális    |             | vagy a <b>hangszer elnevezése</b> (Shift+N       |
|                             | billentyűk       |             | megnyomása után                                  |
| =                           | =                | Szerkesztés | Érték előjelének megfordítása (negálás)          |
|                             |                  |             | (pl. \$40-ből \$C0 lesz, azaz mínusz 64)         |
| Shift + N                   | Shift + N        | Szerkesztés | A hangszer elnevezése. maximum 8                 |
|                             |                  |             | karakter, Stop:visszavonás, Return:mentés        |
| DEL/Font vagy               | Delete/Backspace | Szerkesztés | Beszúrás/törlés táblában a kurzor helyén.        |
| Shift+DEL                   | vagy Insert      |             | Növeli/csökkenti a táblázat méretét.             |
| Shift + Space               | Shift+Space      | Szerkesztés | Hangjegy-végződéshez (zenei szünet               |
|                             |                  |             | kezdetéhez) <b>tartozó táblázat-pozíciók</b>     |
|                             |                  |             | bejegyzése/törlése (visszhang-hatáshoz)          |
| C = + C                     | Control + C      | Szerkesztés | A kiválasztott hangszer pufferbe                 |
|                             |                  |             | másolása                                         |
| C = + V                     | Control + V      | Szerkesztés | A hangszer-puffer másolása a                     |
|                             |                  |             | kiválasztott hangszerbe, mely így teljesen       |
|                             |                  |             | felülíródik                                      |
| C = + P  or  C = + F        | Control + P / F  | Szerkesztés | Impulzusszélesség/szűrő programok                |
|                             |                  |             | újrakezdéseinek ki-/bekapcsolása a               |
|                             |                  |             | hangjegy-kezdések esetén. Hangszer               |
|                             |                  |             | kiválaszáskor viszont mindig                     |
|                             |                  |             | újrakezdődnek a programok.                       |

# 2.5 Akkord (Chord) táblázat és Tempó-program táblázat billentyűi

| Billentyűk a C64-en                    | USA nemzetközi bill.<br>VICE emulátorban | Kategória   | A billentyűk funkciói                                                                                  |
|----------------------------------------|------------------------------------------|-------------|----------------------------------------------------------------------------------------------------|
| CONTROL vagy<br>Shift+CONTROL          | TAB vagy Shift+TAB                       | Navigálás   | Átlépés a pattern-szerkesztő vagy a hangszer-<br>szerkesztő mezőkbe.                                   |
| RETURN vagy<br>Shift+RETURN            | Enter vagy<br>Shift+Enter                | Navigálás   | A következő sor elejére ugrás ('kocsivissza')                                                          |
| +/-                                    | +/-                                      | Kiválasztás | <b>Akkord vagy tempó-program választása.</b> (Shift<br>+K/L vagy Shift+T/Y ugyanez más ablakokban.)    |
| Shift+Pluszjel vagy<br>Shift+Mínuszjel | Shift+Pluszjel vagy<br>Shift+Minuszjel   | Kiválasztás | <b>Hangszer kiválasztása</b> szerkesztéshez /<br>teszteléshez                                          |
| 19, AF<br>hexadecimális gomb           | 9, AF<br>hexadecimális gomb              | Szerkesztés | Hexadecimális értékek és akkord 'ismétlés /<br>visszatérés' értékek beírása az adott táblákba.         |
| =                                      | =                                        | Szerkesztés | <b>Érték előjelének megfordítása (negálás)</b> (pl.<br>\$04-ből \$FC lesz, ami mínusz 4-nek felel meg) |
| DEL/Font vagy<br>Shift+DEL             | Delete/Backspace<br>vagy Insert          | Szerkesztés | <b>táblázat-</b> sor törlése/beszúrása. Hatására a táblázat<br>mérete is változik.                     |

# III. Leírás a hexadecimális értékekhez

# 1. A hangszerek paraméterei

## 1.1 A legfőbb hangszer-beállítások (a megjelenés sorrendjében)

- ADSR A hangszer ADSR burkológörbéje (felfutás, lecsengés, kitartás, elengedés)
- ADHR A stabilizált hangkezdéshez (hard-restart) tartozó ADSR (a hangjegy kezdése előtt 1-2 képfrissítéssel használva a hangchip nem mindig stabil hangkezdései javíthatók.)
- **FRM1** Ha ez bekapcsolt állaptban van (a 'Return' billentyűvel), itt állítható, hogy a hangjegy legelső frame-je alatt milyen értéket kapjon a hullámforma-regiszter. (a 0-t kivéve)
- HRTY hard-restart időzítése (0 esetén kikapcsolt), és a staccato/szaggatott mód kapcsolója
- VIBR. lebegtetés (vibrato) ereje/sebessége (amplitude/frequency) és késleltetési ideje (az utóbbi az erősödés sebességét adja meg növekvő vibrato-típus esetén)
- TYPE lebegtetés (vibrato) típusa (növekvő(pl. hegedű), késleltetett közép, fel/le irányú)
- **SPDCH** Az első kétjegyű szám az alapértelmezett arpeggio-sebesség, kifejezetten hasznos az arpeggio-táblában való helyspórolásra, azt lassítva. (\$40 feletti értéknél a hangszer impulzusszélesség-programja is lehet többszörös sebességű, \$80 esetén pedig a szűrő (filter) programja is lehet 'multi-speed'.)
- Az SPDCH második (kétjegyű) értéke:a hangszerhez **alapértelmezett akkord** száma.
- OCTA A hangszer hangmagasságát eltolja a megadott értéknek megfelelő oktávok számával pozitív / negatív irányba az előjel föggvényében (ami 'Return'-nal váltható). Ilyen módon pl. a basszushang beállítható úgy, hogy ne kelljen mindig oktávot váltani, ha használni akarjuk közvetlenül valami normál magasságú hang (pl. szólóhang) után.

# 1.2 Hullámforma-arpeggio-elhangolás táblázat ('program')

• WF ('waveform' / 'hullámforma' & vezérlés) oszlop lehetséges értékei:

- **\$00..\$0F** A második oszlopban lévő **érték ismétlése** 1..16 képfrissítés (frame) erejéig
- **\$10..\$FD** A SID hangchip **hullámforma/vezérlés regiszter**ének beállítása (1 frame-ig)
- **\$FE Ugrás** a második oszlopban megadott táblázat-sorra (\$40 önmagába ugrik)
- **\$FF A hullámforma-táblázat végét jelzi 'end' felirattal** (csak pozíciója állítható) • <u>ARP ('arpeggio' / 'pitch' / 'hangmagasság') oszlop értékei:</u>
  - **\$00** A hangjegy **normál hangmagasság**a, nincs eltolás / transzponálás
  - **\$01...\$5F** Relatív transzponálás felfelé félhang-köz léptékben megadva
  - **\$7F** Ugrás az alapértelmezett vagy a pattern-ből **\$07/\$70** effekttel hívott **akkordra**
  - **\$80** Nem végez műveletet, csak vár (megtartja az aktuális hangmagasságot)
  - **\$81..\$DF** Abszolút hangmagasság beállítása (a C-1..A-8 hangjegyek frekvenciái)
  - **\$E0..\$FF** Relatív transzponálás lefelé félhangközönként (\$FF=-1, \$FE=-2, stb.)
- DT ('detune' / 'elhangolás') oszlop értékei:
  - **\$00..\$FE** Elhangolás értéke (frekvencia növelése kis mértékben, pl. kórus-hatáshoz)
  - **\$FF Nem végez műveletet**, marad az előzőleg beállított elhangolás hatása

#### 1.3 Négyszögjel ('PULSE') impulzusszélesség táblázat ('program')

- **\$8x..\$Fx xx** A négyszög ('pulse' / 'square') hullámforma **kitöltési tényező**jét (duty-cycle, más néven 'impulzusszélesség' / 'pulsewidth') állítja fix ('x'-ek helyére írható) értékre
- **\$00..\$7F xx 0..127 alkalommal növeli/csökkenti az impulzusszélességet** attól föggően, hogy az érték mekkora és milyen tartományba esik ( 0...\$7F: növel , \$80...\$ff: csökkent )
- **\$FE Ugrás** a táblázat második oszlopban megadott sorára (lehet önmaga is)
- **\$FF A táblázat végét jelzi 'end' felirattal** (csak pozíciója állítható, értéke nem)
- <u>A harmadik (utolsó) **'KT' feliratú oszlop</u> a billentyű-követést (keyboard-tracking) állítja.** Ez a pl. Korg szintetizátorokban (Polysix, 707) is alkalmazott technika lehetővé teszi, hogy az **impulzusszélesség függjön a játszott hangmagasságtól** is. Ezáltal a **hang változatosabbá, élőbbé válik**. Minél nagyobb ez az érték, annál jobban érezhető a hatás, \$FF-től lefelé pedig egyre kevésbé érvényesül a hatás.</u>

#### 1.4 Szűrő-program ('FILT') táblázat

A SID hangchip csak egyetlen szűrővel rendelkezik, mely akár mindhárom szólamán alkalmazható. A SID-Wizard úgy kezeli a szűrő ki- / bekapcsolását az egyes sávokon, hogy minden hangszer szűrve van, melynek van a szűrő-táblázatába valami írva, és a szűrési frekvenciát / sávot / erősséget mindig a legutóbb megkezdett hangjegy vezérli. Ha egyszerre 3 hang kezdődik, mindig a baloldali hang élvez prioritást a szűrő vezérlésében. Az olyan hangszer, melynek a szűrő-táblázata csak egy üres sort tartalmaz, szűrt ugyan, de passzív marad, nem vezérli a közös szűrő-paramétereket, helyette más hangszerek tehetik azt meg.

| • \$8r\$Fr XX | (1. eset - szűrő-paraméterek beállítása) |
|---------------|------------------------------------------|
|---------------|------------------------------------------|

Az első számjegy a szűrő típusát állítja: '8' érték esetén nincs szűrés , aluláteresztő: 9 , sávszűrő: A , felüláteresztő: C (kombinált: lyukszűrő: D, aluláteresztő+sávszűrő: B , felül+sávszűrő: E ) A második számjegy a szűrő erősségét ('resonance') adja meg A két számjegyű (XX) érték a diszkrét szűrési frekvenciát (cutoff) jelenti (pl.: '9F 38' : aluláteresztő szűrő, \$F erővel, \$38 szűrési frekvenciával )
 \$00...\$7F XX (2. eset) 0..127 alkalommal növeli/csökkenti (XX) a vágási frekvenciát (angolul 'filter-sweep', kihasználja a SID mind a 11 erre való bitjét.)
 \$FE Ugrás a táblázat második oszlopban megadott sorára (önmaga is lehet)

- **\$FF A táblázat végét jelzi 'end' felirattal** (csak pozíciója állítható, értéke nem)
- <u>A 3. **'KT' oszlopban lévő érték a szűrő vágási / szűrési frekvenciájára vonatkozó billentyű-követés (keyboard-tracking) erősségét adja meg.</u> Ezzel a beállítással a <b>szűrési frekvencia a hangmagasságtól függővé válhat** (hasonlóan az impulzusszélesség táblához). Ennek hatása pedig szintén, méginkább **élővé teheti a hangszer hangját**, ahogy a hangszín egyre világosabbá válik, jobban nyit a magasabb frekvenciák tartományában, regisztereiben. 01-es értéknél a **szűrő rezonancia-pontja pl. hellyel-közel követheti az alapharmonikust** és a hangszer akár minden hangmagasságban rezonánsan, telten szólalhat meg.</u>

# 2. Pattern effektek (parancsok)

#### 2.1 A hangjegy-oszlop effektjei

**A pattern-ek hangjegy-oszlopai is tartalmazhatnak bizonyos egyszerűbb hangmagassággal / hanghullámmal kapcsolatos parancsokat (effekteket).** Ezek kis grafikus jelekként láthatók, miután beírtuk őket a megfelelő (előzőekben már említett) billentyű-kombinációkkal Legtöbbjük szimpla kapcsoló-paraméter (sávszinkron-'be/ki', gyűrűs moduláció 'be/ki', hajlítás/portamento 'be'), a lebegtetés (vibrato) parancs kivételével, amelynek erőssége (amplitúdója) 0..\$F értékek között állítható.

#### 2.2 A hangszer-választó oszlop effektjei

A pattern hangszer-oszlopa szintén helyet adhat néhány gyakrabban előforduló parancsnak. Ezesetben az első számjegy (nybble) az effekt típusát, a második pedig a hozzá tartozó értéket (0..\$F) adja meg.. Az effekt-típusok számai (4..7) megegyeznek a következőkben taglalt 'Kis' effektek számaival a könnyebb megjegyezhetőség reményében:

- \$01-\$3E Hangszer kiválasztása az adott sávon. Hatása érvényes, míg egy újabb nem jön.
- \$3F **Kötött hang** (legato), új hangjegynél csak a hangmagasság változik, semmi más.
- **\$40-\$4F** A hullámforma állítása (a hangszer hullámforma-programjánál kisebb prioritású)
- **\$50-\$5F** A burkológörbe 'Kitartás' (Sustain) szintjének beállítása ('kis' effekt)
- \$60-\$6F A burkológörbe 'Elengedés' (Release) hosszának beállítása ('kis' effekt)
- **\$70-\$7F** Akkord kiválasztása (lecseréli az aktuális hangszer alapértelmezett akkordját) (Haszna: Nem szükséges minden arpeggio-akkordnak egy-egy újabb hangszert készíteni, mint régen. Egyszerűbb módon készítsünk egy hangszert, az arpeggio-táblájában használjuk a \$7F akkordhívó parancsot, állítsunk be rá egy alapértelmezett akkordot, és ha kell, ezt bíráljuk felül a pattern-ben egy akkord-választó (\$70 vagy \$07) paranccsal. )

#### 2.3 Effekt-oszlop 'kis' effektek

A '**kis' effektek első számjegye is az effekt/parancs típusa (megadja, hogy milyen műveletet végez), a második szájegye pedig a hozzá tartozó érték.** A 4...7 'kis' effektek működése hasonló a 04...07 'Nagy' effektekéhez a könnyebb megjegyzés segítése végett.

- \$20-\$2F A burkológörbe 'Felfutás' (Attack) időtartamának beállítása ('kis' effekt)
- \$30-\$3F A burkológörbe 'Lecsengés' (Decay) hosszának beállítása ('kis' effekt)
- **\$40-\$4F** A hullámforma állítása (a hangszer hullámforma-programjánál kisebb prioritású)
- **\$50-\$5F** A burkológörbe 'Kitartás' (Sustain) szintjének beállítása ('kis' effekt)
- \$60-\$6F A burkológörbe 'Elengedés' (Release) hosszának beállítása ('kis' effekt)
- **\$70-\$7F** Akkord kiválasztása (lecseréli az aktuális hangszer alapértelmezett akkordját)
- \$80-\$8F Lebegtetés (Vibrato) erejének (amplitude) beállítása
- \$90-\$9F Lebegtetés (Vibrato) sebességének (frequency) beállítása
- \$A0-\$AF A fő hangerő beállítása
- \$B0-\$BF A SID szűrési sávjának (filter-band) beállítása (alul-/felüláteresztő, sávszűrő)
- \$C0-\$CF Akkord / arpeggio sebességének beállítása

- \$D0-\$DF Az aktuális hangmagasság elhangolása (detune) finom értékkel felfelé
- \$E0-\$EF A SID vezérlő regiszter bitjei (szinkronizálás, gyűrűs moduláció, teszt, kapu)
- \$F0-\$FF A szűrő-erősség (resonance) beállítása (a hangszer-programnál kisebb prioritású)

#### 2.4 Effekt-oszlop 'Nagy' effektek

A 'Nagy' effektek esetén a **parancs/effekt száma/típusa a pattern 3. oszlopában,** a hozzá tartozó **1 byte-os (\$0..\$FF** vagy -\$7f..+\$80 értelmezésű) **effekt-érték pedig a pattern utolsó (negyedik) oszlopában** adható meg. (Megj.: A \$04...\$07 effekt-számok megegyeznek a kis effektek \$4x...\$7x számaival, ezzel a könnyebb memorizálást elősegítvén...)

- \$01 Hangmagasság hajlítása felfelé (a GoatTracker-nél is ugyanez a szám)
- \$02 Hangmagasság hajlítása lefelé (ez a szám is megegyezik a GoatTracker-ével)
- \$03 Hang hajlítása az aktuális hangra adott sebességgel (portamento) (ez is egyezik)
- \$04 A SID hangchip hullámforma/vezérlő regiszterének (pl. \$d404) közvetlen beállítása. (\$f0..\$ff értékek: ugrás a WF-ARP táblázat 0..\$f pozíciójára)
- \$05 Burkológörbe felfutás & lecsengés (Attack/Decay) hosszának megadása
- \$06 Hang-kitartás hangerejének & elengedés hosszának (Sustain/Release) megadása
- \$07 Akkord kiválasztása (lecseréli az aktuális hangszer alapértelmezett akkordját)
- \$08 Lebegtetés (Vibrato) erejének (amplitude) és sebességének (frequency) beállítása
- \$09 Lebegtetés (vibrato) típusának beállítása (érvényes értékek: \$00, \$10, \$20, \$30)
- \$0A Ugrás az aktuális hangszer impulzus-széleség (pulsewidth) táblázatának adott sorára
- \$0B Ugrás az aktuális hangszer szűrési (filter) program táblázatának adott sorára
- \$0C Akkord / arpeggio sebességének beállítása
- \$0D Az aktuális hangmagasság **elhangolása** (detune) finom értékkel felfelé
- \$0E **Impulzusszélesség** közvetlen beállítása (a hangszer-programnál kisebb prioritású)
- \$0F **Szűrési frekvencia eltolása** ('filter-cutoff shift') függetlenül a hangszer-programtól
- \$10 A **fő egyszerű tempó** beállítása (mindhárom csatornán)
- \$11 **Szvinges tempó** (funktempo) beállítása minden csatornán (bal: tempo1, jobb:tempo2)
- \$12 **Tempó-program** indítása minden csatornán (tempó-táblázat, soronként változó tempó)
- \$13 Az adott sáv/szólam egyszerű tempójának beállítása
- \$14 Az adott sávon szving/lüktető tempó ('funktempo') beállítása ( bal:1. , jobb:2. )
- \$15 Az adott sávon tempó-program indítása (a tempó-táblából, soronként változó tempó)
- \$16..\$1C További bővítésre fenntartva....
- \$1D Az adott sáv késleltetése \$00..\$ff (20ms) képfrissítési periódussal ('frame')
- \$1E Az aktuális hang késleltetése (ne legyen több az "aktuális tempó mínusz 3" értéknél)
- \$1F A SID hangchip külső hangforrás-szűrésének ki-/bekapcsolása (alapértelmezésben kikapcsolt, bekapcsolt állapotban talán kicsit csökkenthető a SID alapzaja 0 rezonancián.)

# 3. Szekvencia (Orderlist) parancsok / effektek

- \$00...\$7F Ezek az értékek a normál pattern-számoknak vannak fenntartva
- \$80...\$8F **Transzponálás lefelé** (pl.: \$8f=félhangköz lefelé ; \$8e=egész hangköz lefelé,...)
- \$90 Transzponálás kikapcsolása (eredeti hangnem visszaállítása)
- \$91...\$9F Transzponálás felfelé (pl.: \$91=félhangköz felfelé ; \$92=egész hangköz felfelé...)
- \$A0..\$AF **Fő hangerő beállítása** (\$0..\$f hexadecimális, azaz decimális 0...15 értékek)
- \$B0..\$FD Adott szólam egyszerű tempójának beállítása (\$00..\$5d értékek)
- \$FE...\$FF A szekvenciát vezérlő értékek. A \$FE érték befejezi a lejátszást, \$FF pedig visszatér az őt követő számmal jelzett pozícióba. Ha a pozíció helyére \$80 feletti értékeket írunk be, az adott sávon / szólamban alzene (subtune) ugrást idézhetünk elő (\$80 a 0. subtune, \$81 az 1., stb.). (Ez hasznos lehet, ha több kis különálló részletben akarjuk zenénket megírni, ezeket később összekapcsolva vagy ötvözve.)

Egy teljes subtune-ugráshoz mindhárom sávra be kell állítani a parancsot, mivel a **subtune-ugrás mostmár függetlenül kezelhető az egyes sávokon**. Subtune-ugrásnál az éppen játszott tempó megmarad, ha nem következik rá egyéb tempó-beállító pattern/szekvencia parancs/effekt. (Az alapértelmezett subtune-tempó csak friss zene-indításnál lép életbe.)

\*Megjegyzés: Egy szekvencia-parancs (\$80..\$ff) lehetőleg ne álljon közvetlenül a \$FF végjelzés előtt. Ha ez előfordul, \$FF nem tér vissza az utána megadott pozícióra, azt biztonsággal figyelmen kívül hagyja a lejátszó-rutin az ebből (azaz gyors oda-vissza ugrálásból) következő lehetséges fagyás elkerülése végett...

# IV. A Menü és a file-kezelő képernyő

# 0. A menü és a file-kezelő áttekintése

A **SID-Wizard menüt** az **F8** (vagy Shift+F7) billentyűk megnyomásával érjük el, amint az előző fejezetekben is említettem. Ezt követően **kurzor le/fel** billentyűkkel lehet menüpontot választani és **Return** (Enter) billentyűvel aktivizálni. Egy kivétel a 'DEF.PATT.LEN' menüpont, melyen + / - **billentyűkkel** állítható a zene alepértelmezett pattern-hossza.

A menü használata során néhány alapvető, a lejátszással / hangszerválasztással kapcsolatos egyéb billentyű továbbra is használható marad.

-Amikor a menü aktív, a háttérben nem frissül tovább a pattern-megjelenítés.

-A program mindig megjegyzi számunkra, a legutóbb használt menüpontot.

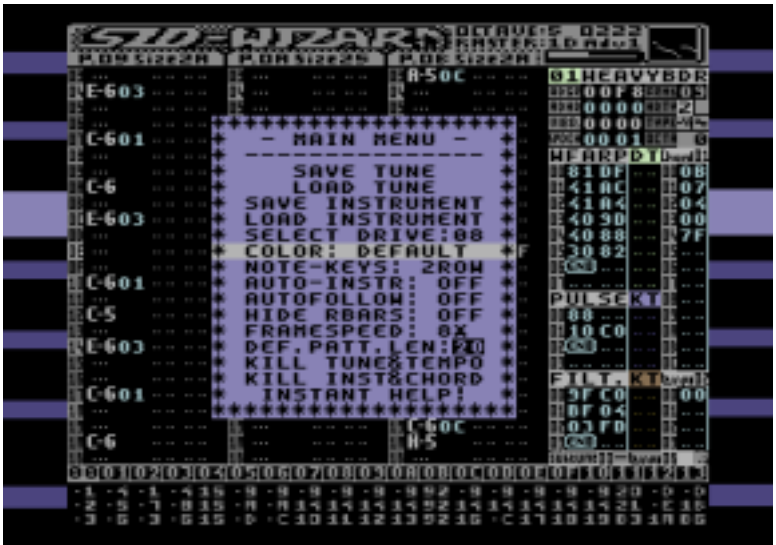

A jelenlegi SID-Wizard verzióban lehet színsémát választani, illetve DMC/GMC szerkesztőknél megszokott egy soros hangjegy-gombsor módot is aktiválni szájíz szerint.

| HERMIT : PIMP MY COMMODORE DEMO-MUSIC<br>CHORONZON.SH HERBIE HANCO MONKEYS<br>ROSE<br>SIDHACK33C GMIDI-128<br>MELODY-6-8 SIDHACK33C POLKA-2-4<br>TEDDYBEAR WALTZ-3-4 |  |
|----------------------------------------------------------------------------------------------------|--|
| CHORONZON.SW HERBIE HANCO MONKEYS<br>ROSE SIDHACK33C GMIDI-12B<br>MELODY-6-8 (2012)//WHOLING POLKA-2-4<br>TEDDYBEAR WALTZ-3-4                                        |  |
|                                                                                                    |  |
|                                                                                                    |  |
|                                                                                                    |  |
|                                                                                                    |  |
| DR:08 ZRUDIZSIDEN ZARDECUNZI FREE:000                                                                                                    |  |

A következő oldalon most lássuk a komplexebb működésű menüpontokat:

# **1. Zene / Hangszer betöltése és elmentése**

Ha a SID-Wizard menüből egy 'Save' vagy 'Load' opciót választunk, egy PC-s file-ablak elrendezéséhez hasonló **lemezkezelő felülethez jutunk, ahol a kívánt file-nevek begépelhetők vagy akár kiválaszthatók a lemez file-listábó**l. **Ha hangszert töltünk vagy mentünk, ne felejtsük el előzetesen kiválasztani** azt a szerkesztőben a + / - billentyűkkel.

Amikor a lemezről a file-ok listája betöltődik, a kiszűrt (SWM-zene vagy SWI-hangszer kiterjesztésű) file-nevek 3 oszlopba rendszerezve jelennek meg. A lemez neve és a szabad hely (kilobyte-ban megadva) a kép alján látható. Maximum 12 karakternyi file-nevek használhatók a 4 karaktert foglaló kiterjesztések miatt.

**A meghajtó száma előzetesen a SID-Wizard menüből kiválasztható.** A file-kezelő képernyő jobb-felső sarkában a SID-Wizard zene-rutinjának verziószáma látható (jelenleg 1), amelynek meg kell egyeznie a betöltendő SWM zenei munkafájl verziójával a későbbiekben.

| Billentyűk a C64-en      | USA nemzetközi bill.<br>VICE emulátorban | A leütött billentyűk funkciói                                                                                                    |
|--------------------------|------------------------------------------|----------------------------------------------------------------------------------------------------|
| F1                       | F1                                       | A <b>file-lista újraolvasása</b> a lemezről                                                                                                    |
| F3 vagy 'felfelé-nyíl'   | F3 vagy Page-Down                        | File-lista lapozása (ha nem látható teljesen.)                                                                                                    |
| Control                  | TAB                                      | Váltás a file-név beíró / szerző-információ és                                                                                                    |
|                          |                                          | file-választó mezők között.                                                                                                    |
| Kurzor Le/Jobbra vagy    | Kurzor Fel/Le/Jobb/Bal                   | A szokásos módon a <b>kurzor navigálása</b> az egyes                                                                                                    |
| Shift + Kurzor Le/Jobbra |                                          | mezőkben fel/le/jobbra/balra.                                                                                                    |
| Return                   | Enter                                    | A kívánt (töltés/mentés) <b>lemezművelet</b>                                                                                                    |
|                          |                                          | <b>végrehajtása</b> , vagy a szerzői infó jóváhagyása.<br>Hibák esetén (pl. ha a file nem található) értesítés<br>jelenik meg a lemeznév helyén. (SPACE-re vár) |
| F7 / STOP                | F7 / F8 / Esc                            | <b>Visszatérés a zene-szerkesztőbe</b> , a lemezművelet végrehajtásának visszavonása.                                                                           |

A file-kezelőben a következő billentyűk használhatók:

-A '.swm' a SID-Wizard saját speciális optimizált munka-file formátuma, mely eltér más zeneszerkesztők formátumától, viszont kompatíbilis marad soron következő SID-Wizard verziók mindegyikével. (A file eleje el van látva a 'SWM1' ellenőrző string-gel, hogy a SID-Wizard ellenőrizhesse verzióját/típusát betöltés előtt.)

-Ha a (Shift+I-vel) **'auto-instr.' ('automatikus hangszer-beírás') funkciót bekapcsolva hagyjuk, a zene mentésekor a feleslegesen ismételt hangszerválasztó pattern-parancsok kitörlődnek** a munkafile-ból, ezáltal helyet spórolva.

-A '.swi' formátumú file-ok az egyes hangszerek mentett (üres részek nélküli) változatai.

# 2. A zenei adatok / hangszerek törlése, inicializálása

Szükség esetén a **zenék a tempó-programokkal együtt törölhetők, a hangszerek pedig az akkordokkal együtt egy-egy menüpontból.** Az zenei adatok törlése előtt a **'def.patt.len' menüpontban a +/- billentyűkkel** előzetesen definiálhatjuk, hogy az üres, még használatlan **pattern-ek milyen hosszra inicializálódjanak.** Ez az információ ezután a zenével együtt mentésre kerül, és a zene bármikori visszatöltésekor ez lesz az alapértelmezett üres patternhossz (ami persze pattern-enként utólag átkonfigurálható.)

# 3. SID-Maker (A SID-Wizard Csomagoló-Relokáló-Exportálója)

| FILEMANE: HERBIE HANCOL (FIL                    | COMPLET. SMMD1         | * SID-MAKER FOR HERMIT SID-HIZARD 1.2 *   |
|-------------------------------------------------|------------------------|-------------------------------------------|
| SELECT N SH 1 MODULE TO                         | NONSCUE                | PLEASE SELECT OUTPUT FORMAT WITH CURSOR:  |
| BOSE STORAGE STORAGE STORAGE                    | SMIDI-128<br>POLKA-2-4 | CRACTERO, CRAMISERA, CRAEGERO, CRAMINER   |
| YEBDYBEAR WALTZ-3-4                             | F MERCH-R-H            | (HORINE) (KAN DITH) (BORNBLE) (PC-210)    |
|                                                 |                        | PLAYER-TYPE VIA CURSOR LEFT/RIGHT:NORMAL  |
|                                                 |                        | MACHINE-TYPE WITH CURSOR UP/DOWN: PAL     |
|                                                 |                        |                                           |
|                                                 |                        | RELOCATION ADDRESS VIA +/- KEVS: \$4800   |
|                                                 |                        | SELECT SID-MODEL WITH CURSOR: 8588 (NEW)  |
|                                                 |                        |                                           |
| D R = 0 CANS STOCK PRODUCT ON CONSTANT STOCK CO | SAL FREE: 000KD        |                                           |
|                                                 |                        |                                           |
|                                                 |                        |                                           |
|                                                 |                        |                                           |
|                                                 |                        |                                           |
| FILEHAME: PIMPMVC2   (FI                        | LETYPE:                |                                           |
| HERHIT : FINP NY COMMODORE                      | DEHO-HUSIC             | HERMIT : PIMP MY COMMODORE DEMO-MUSIC     |
| MONKEYISLAND PIMP                               | ROSE                   | ***************************************   |
| a remark                                        |                        | Select sublume with \$75 . Current: B1/87 |
|                                                 |                        |                                           |
|                                                 |                        | You can restart the tune with SPACE key.  |
|                                                 |                        |                                           |
|                                                 |                        |                                           |
|                                                 |                        | Playlime: UI:IT , Rastertime:18 (Max.287  |
|                                                 |                        | _                                         |
|                                                 |                        |                                           |
| R = 604/23000/2000/2000/2000/2000/2000/2000/2   | TAL FREE: BOOKD        | Composed with SID-Hizard v1.2             |
|                                                 |                        |                                           |

Ez a program a **SID-Wizard fontos társa a lemezen**, mivel a SID-Wizard maga a zenei adatok mellet már nem rendelkezik elég szabad memóriával, hogy kezeljen minden exportálható formátumot és kód-áthelyezést (relokációt). Ez remélhetőleg nem nagy probléma felhasználói szemszögből, hiszen a SID-Maker csak az utolsó lépés ahhoz, hogy egy zene kiadásra ('release') kész állapotba kerüljün. A műveletekhez az a lemezegység-sorszám (alap-felállásban '8') lesz használva, amelyről a SID-Makert-t betöltöttük.

# A **SID-Maker 4 kimeneti formátumot képes készíteni** a kiválasztott SWM file-ból: három eredeti C64 formátumot ('.**C64.PRG', '.BIN.SEQ' és a futtatható '.EXE.PRG'), valamint a '.SID.SEQ' (SID) formátumot**, ami a más platform-on való lejátszásra is alkalmas, miután egy megfelelő eszközzel & programmal átmásoljuk arra. (A .PRG és .SEQ kiterjesztéseket a lemezegység mindig hozzáfűzi, ha szükséges, ezek kézi átnevezéssel eltávolítandók.

# -Ha az .SWM zene elmentésekor a szerzői-info mezőben ':' volt használva, a generált .SID file fejlécében a kettőspont előtti rész a szerző neve lesz, az utána lévő rész pedig a zene címe lesz.

-A SWM verziószáma a file-kezelőben ellenőrzött, egyeznie kell a program verziószámával -Ha .SEQ típusok mentésénél 'SAVE ERROR' üzenezet kapunk (CBM-DOS hibaszámmal) akkor lehet nem 1541-kompatíbilis a meghajtónk. Ezesetben csak az első .PRG formátumot használjuk az alapértelmezett \$1000 címmel relokáció nélkül.

Ha ezesetben mégis be akarunk állítani relokációs címet, a SID-Maker automatikusan kompatíbilis módba lép hiba esetén. Ilyenkor mindenképpen \$1000 kezdőcímmel történik a mentés (SID formátum esetén \$0F82), de maga a kód relokálva lesz. Ilyenkor későbbi betöltésnél a tényleges relokált címre kell tölteni a .PRG zenét, ill. .SID esetén hexa-editorral ki kell törölni a 2 byte-os (ezesetben hamis és szükségtelen) töltési címet a SID file elejéről.

## 4. SWM-konvertáló alkalmazás (SWMconvert)

Készítettem egy **PC-n (Win/Linux) futtatható parancssoros programot is a csomaghoz, amely az SWM formátumba/-ból oda/vissza konvertál XM vagy MID zenei fileformátumokat.** (Egy grafikus felület is tervben van, de egyelőre kézzel kell beírni a bemeneti / kimeneti file-ok nevét. Ha kimenet nincs megadva, a bemeneti nevet veszi alapul.) Használata egyszerű, ha paraméterek nélkül indítjuk az SWMconvert-et (vagy a '-help' paraméterrel), taglalja a szintaxist. (Tipp: a konvertert érdemes rendszermappába másolni.)

Természetesen vannak effektek, melyek nem igazán konvertálhatók jól a különböző formátumok között, pl. az XM (FastTracker) formátum nem támogatja a tempóprogramokat vagy különböző egyidejűleg futó pattern-hosszakat. Másrészt az SWM formátum pl. nem tartalmazhat 3-nál több sávot, az XM/MID zenéknek csak az első 3 sávja konvertálódik az SWM-be, ezért azokat előzetesen meg kell szerkeszteni, hogy az átviendő tartalom az 1..3 sávjaikra essen. Ezentúl a 3 átvihető sávnak egyszólamúaknak kell lennie a kiszámíthatóbb konvertálás érdekében. Másrészt viszont az SWM-ben használt akkordok kibontódnak több XM/MID sávra konvertálás során. Ha egy-egy SWM-be konvertálandó XM pattern túl hosszú, le lesz vágva a SWM-ben támogatott maximum méretekre.

A MID-ből SWM-be konvertálás figyelembe veszi a MID file ütemmutatóinformációját / 'metrumát' is pattern-ekre darabolásnál. (Ha nincs ütemmutató, 4/4 az alapértelmezett). A konverter újrahasznosítja a már konvertált pattern-eket, ha egyezéseket / ismétléseket talál a MID file-ban.

A **SWM-ből MID-be konvertálás feldolgozza a sávonként különböző tempóváltásokat is.** A 3 SWM sáv közvetlenül az 1.0 verziójú MIDI formátum első 3 sávjába ('track') konvertálódik, de a különböző hangszerekhez tartozó hangjegyek különböző MIDIcsatornákra ('channel') lesznek kiosztva, amit a komolyabb MIDI szekvencerek / eszközök szét tudnak osztályozni. (Pl. a Muse erre képes volt, mikor próbáltam, de pl. a SEQ24 nem tette ezt meg importálásnál.)

Ezeken kívül még lehet az SWMconvert-tel olyan egyszerűbb konvertálásokat végezni, mint '.swm.prg'-ből 'swm.P00'-ba (vagy ennek fordítottja), vagy a VICE-emulátorból a SID-Maker-rel elmentett '.S00'-ból '.sid' formátumba, ami ezután lejátszható SID-lejátszó programokkal (sidplay2w, audacious, stb.). (Utóbbi esetben nem fontos megadni a kimeneti file-nevet és típust, mert az csak '.sid' lehet mindeféleképpen...)

#### 4b. GoatTracker '.SNG' importáló alkalmazás:

Időközben elkészült az 'sng2swm' parancssoros alkalmazás is, amely a **Goattracker '.sng'** kiterjesztésű formátumából állít elő '.swm' SID-Wizard formátumot, olyan esetre, ha szeretnénk átvenni project-eket/ötleteket/hangszereket GoatTracker-rel készült zené(ink)ből. Paraméterek nélküli indításnál (vagy '-help' paraméterrel) a használat szintaxisát az sng2swm megjeleníti a parancssorban...

# 5. Segítség az elkészült zenék programokba illesztéséhez

A zene-rutin menti-visszaállítja a 2 belsőleg használt nulláslapú byte-ot (alapértelmezésben ezek \$FE és \$FF), tehát elméletben **a rutin a lefutási idején kívül nem nyúl a nulláslaphoz,** ezzel is megkönnyítvén a programokban való felhasználást (amennyiben a settings.cfg-ben a 'PLAYERZP\_VAR' értéke 0 volt a SID-Maker (exporter) programhoz lefordítás előtt. )

Az alapértelmezett (normal) **zene-rutin kb. max. \$1A..\$1C rasztersornyi idő alatt fut le**, ez az idő bizonyos mértékben függ az egyidejűleg használt pattern-effektek és táblázatparancsok használatától. (A 'light' verzió ennél kevesebb, kb. \$14..\$19 maximum). Ha 3-nál kevesebb sávon vannak hangszerek használva, a raszteridő-kihasználás jelentősen csökken.

A **zene-rutin inicializálási címe megegyezik a betöltési címéve**l (legtöbbször pl. \$1000), és meghívása ('JSR \$1000') előtt a subtune ('alzene') a processzor Akkumulátor-regiszterében választható ki ('LDA #subtune', csakúgy, mint legtöbb más zene-rutinok esetében).

A képfrissítésenként (frame-enként) hívandó **1-szeres lejátszás belépési címe** az előbbi **inicializálási cím plusz 3** (pl. \$1003 legtöbbször). A **többszörös (multi-speed) lejátszási sebesség belépési címe pedig az inicializálási cím plusz 6** (pl. \$1006). A SID-Wizard-ban a többszörös sebesség a GoatTracker-től eltérően, az XSID-hez hasonlóan működik: Az 1-szeres rutint ('JSR \$1003') hívjuk meg minden képfrissítésnél, a többszörös (kisebb raszteridejű) rutint ('JSR \$1006') pedig az ezek közötti idő alatt a kívánt sebesség (frame-speed) függvényében egyenletes időközönként elosztva.

A **fő-hangerő beállításához előbb be kell tölteni a processzor Akkumulátor-regiszterébe a kívánt hangerő-értéket ('LDA #0..15')**, majd meghívni a hangerő-állító rutint, melynek **belépési pontja az inicializálási cím plusz 9** (pl. 'JSR \$1009').

# V. A HerMIDI interfész (egy MIDI-bemeneti kiegészítő)

A SID-Wizard MIDI-billentyűzettel/vezérlővel való kezelésére az én elgondolásom (sajnos még nem készült el, de folyamatban van):

**Fejlesztek egy MIDI-interfészt a C64-hez, melyet bárki könnyen megépíthet**, aki egy olcsó, akár többször előállítható megoldást preferál. (Van már MIDI project C64-re, de pl. a MSSIAH interfésze dedikált és nem nyílt forrású, hogy más program is használhassa.)

A HerMIDI építéséhez csak könnyen beszerezhető alkatrészek kellenek (nem olyanok, mint pl az USER-port csatlakozó), és nem foglalja el a bővítő-kártya ajlzatot sem. Egyedi módon a C64 **soros port-jára csatlakozik** (vagy akár a 1541-be, azzal láncra fűzve), és részben egy **átlagos soros meghajtó elvén működik.** 

Amikor egy C64 (vagy az IEC/soros porttal kompatibilis egyéb eszköz) a **15-ös meghajtót** hívja a TALK-paranccsal, a HerMIDI veszi a parancsot és bekapcsol (ezt LED jelzi rajta), hogy kiszolgálja a C64-et a bemenetén fogadott és feldolgozott MIDI adatokkal.

Ezt követően a C64 bármikor kérheti az adatot a DATA vezeték jelének leszállításával, ekkor a HerMIDI átküldi az egy byte-ba konvertált MIDI adatot a C64-nek a soros porton kb. max. 6-8 rasztersornyi idő alatt.

Amint a HerMIDI interfész elkészül, részletesebb leírás, megépítési és progamozási útmutató lesz hozzá mellékelve a programcsomagban, illetve a forráskódja is közzé lesz téve.

Amit előre megjegyeznék, hogy olyan esetekben, ha speciális gyorstöltő programok használni akarják a soros interfész ATN vezetékét töltés közben, akkor az összeakadhat a HerMIDI-vel (csakúgy, mint miden mással), ezesetben a HerMIDI-t (és minden egyéb felfűzött meghajtót) ki kell kapcsolni, hogy ne érzékeljen hamis hívásokat az ATN vonalon keresztül. (A jelenlegi tervek szerint az 5V tápfeszültséget a HerMIDI a MIDI-eszközből kapja majd, tehát teljes kikapcsolása ezen eszköz kikapcsolásával/kihúzásával lesz elérhető).

Előzetesen néhány kép a HerMIDI-interfész megépítési fázisairól és összeszerelt állapotáról:

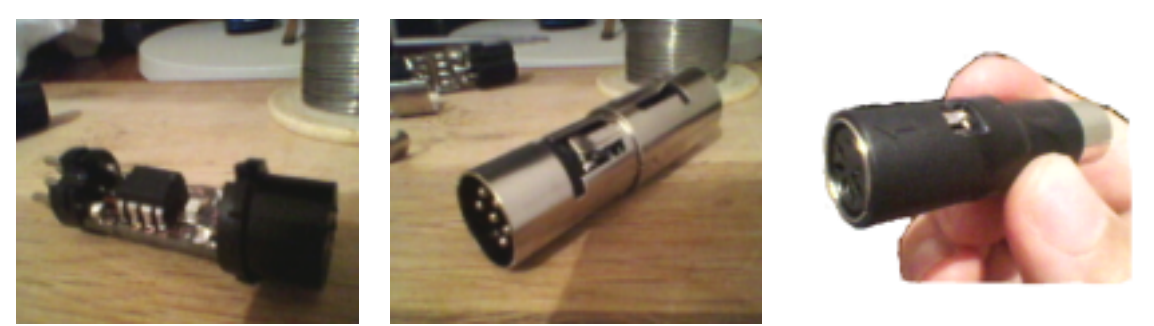

\*Mivel az interfész még fejlesztés alatt áll, az előbbi leírásában és kinézetében még várhatók gyökeres változások...

# Utószó

A program kimerítő tesztek során ment keresztül és stabil, ennek ellenére lehetséges, hogy bizonyos külső körülmények (pl. meghajtó- vagy lemezhibák) esetén 'beakad' a file-kezelő oldalon. Ha ilyen történne, a SID-Wizard biztonsággal újraindítható adatvesztés nélkül a C64 meleg reset-elésével, és ezt követően a **SYS 2061** (BASIC) indítóparancs begépelésével a C64 bejelentkező képernyőjén...

Remélem örömmel tölt majd el a SID-Wizard zeneszerkersztő program használata, és a hosszútávú alkotói munkám nem volt hiábavaló. (A javaslatom, hogy igazi C64-en használd az valódi tiszta SID hangszínek érdekében, egyúttal kicsit törekedvén a szén-dioxid kibicsátás csökkentésére :) Kívánok neked minél több ihletet, zenei ötletet....

Ezúton szeretnék köszönetet mondani azoknak, akik hozzájárultak a projekthez:

Mikael Norrgard, aki írt egy könyvet "Creating Chip Tunes with SID-Wizard" címmel: http://www.witchmastercreations.com/e-book-creating-chip-tunes-with-sid-wizard/

Necropolo (Nagy-Miklós Péter) és Nata teszteléssel, péda-zenék írásával, ötletekkel Adam, Spider és Toggle a CSDb-n megjelent és példa-zeneként felajánlott műveikkel Unreal (Kémeri Csaba), aki a SID-Wizard kartondoboz grafikáját készítette, Soci (Kajtár Zsolt) aki svn-re vitte a forrásokat és egyúttal optimalizált, rendezett rajtuk Leon (Szemeti Mihály) az (e-könyv borítóján is látható) bejelentkező kép megrajzolásával Ant1, aki egy nagyszerű blog alapú bemutatót írt a program használatáról (angolul): http://chipmusic.org/forums/topic/8104/c64-music-for-dummies-c64-tutorial/ T.L.R, aki rendszeresen írt észrevételeket, ötleteket a svn-forráskódról CSDb-n Conrad (a lengyel Samar csapat tagja), a sng2swm konverter kódjának megalapozásával Kőrösi Dóra az 1.0 verzió angol kézikönyvének helyesírás-ellenőrzésével És mindenkinek, aki ötletekkel, észrevételekkel hozzájárult CSDB-n, vagy Árok Party-n...

> Horváth Mihály (Hermit) Magyarország Kr. u. 2012 hermit@upcmail.hu http://hermit.netne.net